การอบรมเชิงปฏิบัติการ

0

## สื่อใหม่ (New Media)

วิทยากรอบรม

ผศ.ดร.ศิวนิต อรรถวุฒิกุล ภาควิชาเทคโนโลยีการศึกษา คณะศึกษาศาสตร์ มหาวิทยาลัยศิลปากร

ดร.นภาภรณ์ ยอดสิน ภาควิชาเทคโนโลยีและนวัตกรรมการศึกษา คณะครุศาสตร์ มหาวิทยาลัยราชัฏนครปฐม

21 มกราคม 2559

### สารบัญ

| เรื่อง |                                          | หน้า |
|--------|------------------------------------------|------|
| 1.     | กำหนดการอบรมสื่อใหม่ (New Media)         | 1    |
| 2.     | บทความ : New Digital Media in the Future | 2    |
| 3.     | การสร้าง Presentation Online ด้วย Prezi  | 12   |
| 4.     | ประวัติวิทยากรการอบรม                    | 35   |

### กำหนดการอบรมเชิงปฏิบัติการ "สื่อใหม่ (New Media)" วันที่ 21 มกราคม 2559 เวลา 8.00-16.30 น. ณ ห้องปฏิบัติการคอมพิวเตอร์ 1938 อาคาร 19 สำนักวิทยบริการและเทคโนโลยีสารสนเทศ มหาวิทยาลัยราชภัฏนครศรีธรรมราช

| 08.00 - 08.30 | น. | ลงทะเบียนและรับเอกสาร                                |
|---------------|----|------------------------------------------------------|
| 08.30 - 09.00 | น. | พิธีเปิด โดย ผู้อำนวยการสำนักวิทยบริการและเทคโนโลยี  |
|               |    | สารสนเทศ ผศ.ดร.พงศ์ศักดิ์ สังขภิญโญ                  |
| 09.00 - 12.00 | น. | การบรรยาย เรื่อง "สื่อใหม่ (New Media)"              |
| 12.00 - 13.00 | น. | พักรับประทานอาหารกลางวัน                             |
| 13.00 - 16.00 | น. | ฝึกปฏิบัติการสร้างสื่อใหม่ด้วยโปรแกรมสำเร็จรูป Prezi |
| 16.00 - 16.30 | น. | ตอบข้อซักถาม และปิดการอบรม                           |

\_\_\_\_\_

### "New Digital Media in the Future"

จากความก้าวหน้า และราคาที่ถูกลง ของอุปกรณ์เทคโนโลยีทางคอมพิวเตอร์และการสื่อสาร ทำให้ในปัจจุบันคนทุกวัยสามารถเข้าถึงและเป็นเจ้าของอุปกรณ์อันทันสมัยกันอย่างแพร่หลาย ส่งผลให้ เกิดการติดต่อสื่อสารกันได้อย่างรวดเร็ว ฉับไว เชื่อมโยงกันได้ทั่วโลก มีการไหลของข้อมูล ข่าวสาร และ สารสนเทศไปอย่างกว้างขวาง และก่อให้เกิดแนวการประยุกต์ใช้อุปกรณ์ที่เรียกกันว่า เป็นยุคของ BYOD (Bring Your Own Device) ที่คนส่วนมากมักมีการนำอุปกรณ์ส่วนตัวมาใช้ที่ออฟฟิศ เชื่อมต่อเข้าสู่ ระบบสารสนเทศขององค์กรที่ตนทำงาน และภาคธุรกิจต่างๆที่นำมาใช้เป็นช่องทางในการบริการลูกค้า ทำให้องค์กรต่างๆ หันมาใช้สื่อดิจิตอลอย่างแพร่หลายมากขึ้น

#### BYOD-Bring Your Own Device

จากความก้าวหน้าไปอย่างรวดเร็ว และราคาที่ถูกลง ของอุปกรณ์การสื่อสารและเทคโนโลยี ทำ ให้คนส่วนใหญ่สามารถเข้าถึงและจัดหาเพื่อให้ตนเองมีอุปกรณ์ในการติดต่อสื่อสารส่วนตัว เช่น แท๊ปเล็ต สมาร์ทโฟน เนตบุ๊ค มาเป็นของตนเอง เพราะเกิดความ รู้สึกมีความเป็นส่วนตัวไม่ต้องใช้อุปกรณ์ร่วมกับ ผู้อื่น และมีความคล่องตัว สามารถติดต่อสื่อสารกับภายนอกได้ตลอดเวลา ทุกสถานที่ จึงเกิดการนำ อุปกรณ์ทางเทคโนโลยีต่างๆ เข้ามาใช้ในองค์กร หรือที่เรียกกันว่า BYOD-Bring Your Own Device (การนำอุปกรณ์ส่วนตัวมาใช้ที่ออฟฟิศ) การอนุญาตให้พนักงานนำอุปกรณ์พกพาส่วนตัวเข้ามาใช้งาน องค์กรหรือเชื่อมต่อเข้าสู่ระบบงานขององค์กรได้

สำหรับภาคธุรกิจแล้ว BYOD-Bring Your Own Device ถือเป็นโอกาสในการนำมาเป็น ช่องทางการสื่อสารระหว่างพนักงาน และพนักงานกับลูกค้า ในการให้บริการลูกค้าผ่านอุปกรณ์ของ ลูกค้าเอง เช่น สายการบินนกแอร์ มี Nok air App ให้ลูกค้าโหลดเพื่อทำการ Check-in ด้วยตนเอง สำหรับลูกค้าที่ไม่มีการโหลดสัมภาระ และสามารถบันทึก Boarding Pass เป็นภาพลงใน iPad,iPhone ของตน และนำมาแสดงให้เจ้าหน้าที่ตรวจสอบเพื่อขึ้นเครื่องบินโดยไม่ต้องต่อคิวเพื่อทำการ Check-in ผ่านเคาเตอร์ ทำให้ลูกค้าได้รับความสะดวก รวดเร็ว และยังลดความคับคั่งในพื้นที่ให้บริการด้วย หรือ การให้ลูกค้าสามารถใช้ Free Wifi ของสายการบินในระหว่างรอขึ้นเครื่องบินได้โดยการ Login ผ่าน Booking Number ของผู้โดยสาร

| Boarding Pass    |                   |
|------------------|-------------------|
| dente            | DD7220            |
| and weeks        | 26 Fornes 2555    |
| 430              | (ובלגעבא) ראאנקיא |
| P.               | progents          |
| du .             | н                 |
| saccase da       |                   |
| relouènebren     | 19:55             |
| MAC1012/0717924  | 50011830          |
| ม่าด่วยการสัดสิน | 29                |
| Nok Fan Club ID  | ADS109            |
|                  |                   |
|                  | 26 km             |
|                  |                   |
|                  |                   |

ภาพตัวอย่างการใช้งาน Nok air App ผ่าน iPad

ในบทความนี้จะกล่าวยกตัวอย่างของ Digital Media แบบต่างๆ ที่เกิดการนำมา ประยุกต์ใช้เป็นสื่อดิจิตอลในยุคใหม่ในรูปแบบต่างๆ

### Digital publishing คืออะไร

จากแนวคิด BYOD-Bring Your Own Device ทำให้ภาคธุรกิจเกิดการมองหาช่องทางในการ ติดต่อสื่อสารไปยังกลุ่มเป้าหมาย เพื่อให้ถึงตัวผู้ใช้ผ่านอุปกรณ์ต่างๆ ไม่ว่าจะเป็น Smart Phone , Tablet โดยการผลิตสื่อสิ่งพิมพ์ออกมาในรูปแบบสื่อดิจิตอล ที่สามารถส่งข้อมูลไปยังอุปกรณ์สื่อสารได้

หลายๆคนคงรู้จักกับ eBook , eMagazine ในรูปแบบของไฟล์ PDF ที่ทำการ export เอกสารฉบับจริงที่จัดทำเป็นสื่อสิ่งพิมพ์ แล้วทำการส่งออกมาเป็น eBook ของสำนักพิมพ์ต่างๆ เช่น หนังสือที่วางขายใน Amazon หรือ หนังสือที่ให้ดาวน์โหลดฟรีใน Application ที่มีอยู่ใน Android และ iOS ซึ่งเป็นหนังสือหรือวารสารในรูปแบบ File ดิจิตอลที่ให้เราดาวน์โหลดมาอ่านบน Smart Phone/Tablet หรือเครื่องคอมพิวเตอร์

คำว่า Digital publishing มีที่มาจากแนวคิดของผู้พัฒนา Software ด้านสื่อสิ่งพิมพ์อย่าง Adobe InDesign ที่สร้างคำนิยามขึ้นมาใหม่สำหรับการสร้าง Digital Magazine เรียกว่า Digital Publishing Suite ความแตกต่างกันของสื่อสิ่งพิมพ์กับ Digital Publishing คือ สิ่งพิมพ์เนื้อหาจะไม่ สามารถเปลี่ยนแปลงได้ และความสมบูรณ์ของเนื้อหาจะถูกจำกัดในตัวเองเมื่อถูกพิมพ์ออกมาวางขาย แล้ว และไม่มี Interactivity การเชื่อมโยงเนื้อหาอ้างอิงต้องอาศัยอุปกรณ์ประกอบภายนอก ซึ่งแน่นอน หากเปรียบเทียบกับ Digital Publishing แล้วจะแตกต่างกันอย่างสิ้นเชิง เพราะ Digital Publishing รูปแบบเนื้อหาสามารถเปลี่ยนแปลงได้ โดยการอัพเดทข้อมูลและสามารถใช้รูปแบบของ Web เข้ามา เชื่อมต่อ มี Interactivity ที่สามารถตอบสนองกับผู้ใช้งานได้อย่างดี การเชื่อมโยงเนื้อหาใช้ Hyperlink สามารถเข้าถึงข้อมูลต่างๆ ได้ง่ายและฉับไว(ขจร พีรกิจ,2554)

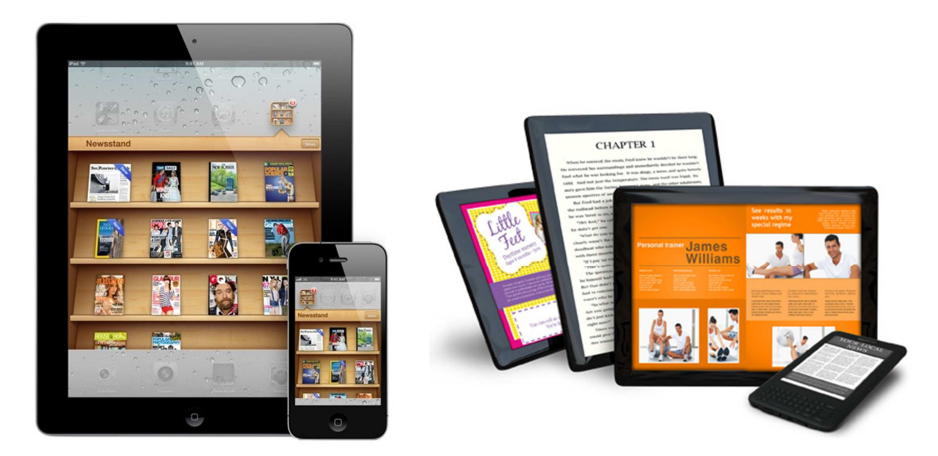

(ภาพประกอบจาก Internet)

จุดเด่นของสื่อสิ่งพิมพ์ดิจิตอล (Digital Publishing) คือ มีรูปแบบในการนำเสนอที่หลากหลาย สามารถเพิ่มลูกเล่นในการเชื่อมโยงส่วนประกอบในการนำเสนอ เช่น การเชื่อมโยงภาพเคลื่อนไหว มี เสียงประกอบ การเชื่อมโยงไปบยังวีดีโอคลิป และเชื่อมโยงลิงค์ไปยังเว็บไซต์ต่างๆ ได้ผ่านการคลิกที่ลิงค์ ในเอกสาร เป็นต้น

### เครือข่ายสังคม (Social Network)

คำว่า Social Network มาจากคำว่า Social ที่แปลว่า "สังคม" และ Network ที่ แปลว่า เครือข่าย ดังนั้น Social Network จึงเป็นการเชื่อมโยงเครือข่ายทางสังคมออนไลน์ เครือข่าย สังคม (Social network) ประกอบด้วยการรวมกลุ่มของคน ทำการแบ่งปันข้อมูลและโต้ตอบกันระหว่าง สมาชิก และแบ่งปันพื้นที่ในช่วงเวลาใดเวลาหนึ่ง

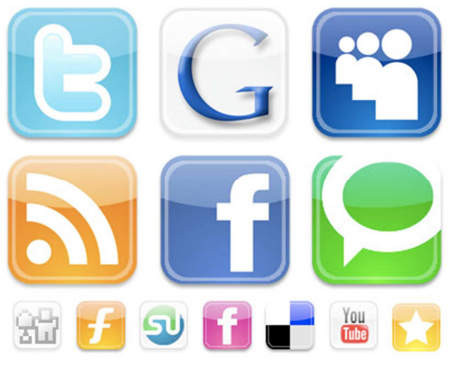

(ภาพประกอบจาก Internet)

ประเภทของ Social Network แบ่งตามลักษณะของการใช้งานได้ดังนี้ (กันยารัตน์

สมเกตุ,2553)

Identity Network เผยแพร่ตัวตน ใช้สำหรับน้ำเสนอตัวตน และเผยแพร่
 เรื่องราวของตนเองทางอินเตอร์เน็ทสามารถสร้างอัลบั้มรูปของตัวเอง สร้างกลุ่มเพื่อน และสร้าง
 เครือข่ายขึ้นมาได้

2. Creative Network เผยแพร่ผลงาน สามารถนำเสนอผลงานของตัวเองได้ใน รูปแบบของวีดีโอ ภาพ หรือเสียงเพลง

3. Interested Network ความสนใจตรงกัน Del.icio.us เป็น Online Bookmarking หรือ Social Bookmarking โดยเป็นการ Bookmark เว็บที่เราสนใจไว้บนอินเทอร์เน็ต สามารถแบ่งปันให้คนอื่นดูได้และยังสามารถบอกความนิยมของเว็บไซด์ต่างๆได้ โดยการดูจากจำนวนตัว เลขที่เว็บไซต์นั้นถูก Bookmark เอาไว้จากสมาชิกคนอื่นๆ Digg นั้นคล้ายกับ del.icio.us แต่จะมีให้ ลงคะแนนแต่ละเว็บไซด์ และมีการ Comment ในแต่ละเรื่อง Zickr ถูกพัฒนาขึ้นมาโดยคนไทย เป็น เว็บลักษณะเดียวกับ Digg แต่เป็นภาษาไทย

4. Collaboration Network ร่วมกันทำงาน คือเป็นการร่วมกันพัฒนา ซอฟต์แวร์หรือส่วนต่างๆของซอฟต์แวร์ เช่น WikiPedia แป็นสารานุกรมออนไลน์ขนาดใหญ่ที่รวบรวม ความรู้ ข่าวสาร และเหตุการณ์ต่างๆ ไว้มากมาย หรือ ปัจจุบันเราสามารถใช้ Google Maps สร้างแผน ที่ของตัวเอง หรือจะแบ่งปันแผนที่ให้คนอื่นได้ใช้ด้วย จึงทำให้มีสถานที่สำคัญ หรือสถานที่ต่างๆ ถูกปัก หมุดเอาไว้ พร้อมกับข้อมูลของสถานที่นั้นๆ ไว้แสดงผลจากการค้นหา

5. Gaming/Virtual Reality โลกเสมือน สองตัวอย่างของโลกเสมือนนี้ มันก็ คือเกมส์ออนไลน์นั่นเอง SecondLife เป็นโลกเสมือนจริง สามารถสร้างตัวละครโดยสมมุติให้เป็นตัวเรา เองขึ้นมาได้ ใช้ชีวิตอยู่ในเกมส์ อยู่ในชุมชนเสมือน (Virtual Community) สามารถซื้อขายที่ดิน และหา รายได้จากการทำกิจกรรมต่างๆ ได้  6. Peer to Peer (P2P) : P2P เป็นการเชื่อมต่อกันระหว่าง Client (เครื่องผู้ใช้ , เครื่องลูกข่าย) กับ Client โดยตรง โปรแกรม Skype จึงได้นำหลักการนี้มาใช้เป็นโปรแกรมสนทนา ผ่านอินเตอร์เน็ต และก็มี BitTorrent เกิดขึ้นมาเป็นเทคโนโลยีที่ทำให้เกิดการแบ่งปันไฟล์ต่างๆ ได้อย่าง กว้างขวาง และรวดเร็ว แต่ทว่ามันก็ก่อให้เกิดปัญหาเรื่องการละเมิดลิขสิทธิ์

### เกมทางสังคม (Social Game)

เกมทางสังคม (Social Game) คือเกมส์ที่พัฒนามาจากเกมส์ออนไลน์ ที่มีลักษณะของการเล่น เกมส์ร่วมกันหลายคน โดยมีการร่วมแบ่งปันทรัพยากรที่ตัวเองมีไปสู่ผู้เล่นรายอื่น โดยผู้เล่นจะมีลักษณะ ของการร่วมมือกันเพื่อให้อุปสรรคของแต่ละคนในเกมส์นั้นผ่านพ้นไปได้ ในปัจจุบันมักจะมีการผูกเข้า กับบัญชี Facebook เช่น เกมส์ farm ville, chep ville เป็นต้น

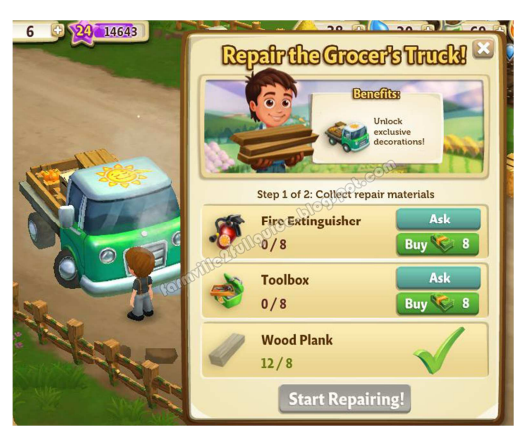

(ภาพประกอบจาก Internet)

การประยุกต์ใช้ Social Games ในภาคธุรกิจ บริษัทผู้ผลิต Social Games อย่าง Shufflebrain ได้อธิบายถึงหลักการสร้างเกมทางสังคม (Social Game) กับพฤติกรรมของผู้เล่นเกมส์ จนกลายเป็นธุรกิจในยุคดิจิตอลว่า (cyberbiz,2553)

- คนที่เล่นเกมนั้นส่วนใหญ่ใจร้อน เพราะเวลานั้นเท่ากับเงิน การรอนาน ๆ เพื่อให้ผ่าน อุปสรรคนั้นเป็นเรื่องน่าเบื่อ ซึ่งถ้ายอมจ่ายและมีเวลาไปทำอย่างอื่นโดยผ่านอุปสรรค ของเกมไปก็สามารถยอมจ่ายได้
- คนเรานั้นต้องการเครื่องมือที่ดีกว่าเสมอ เหมือนดังเช่นการมีมือถือ เมื่อมีรุ่นใหม่กว่าก็
   ย่อมอยากได้เช่นกัน ซึ่งไม่ต่างอะไรกับโลกของ Social Games ที่คนจะสามารถ
   จ่ายเงินเพื่อให้ได้ของที่ดีขึ้น
- O การจ่ายและมีความแตกต่างจากคนอื่นในโลกของ Social Games นั้นมีความสำคัญ เพราะจะทำให้ผู้เล่นนั้นมีความสำคัญขึ้นมา และดึงคนให้เล่นและจ่ายเงินเพื่อซื้อของที่ ทำให้ตัวเองมีความรู้สึกสำคัญเรื่อย ๆ
- คนเรานั้นมักแสดงออกโดยการแต่งตัวว่ามีสไตล์แบบไหน คงไม่มีใครปล่อยตัวละคร
   ตัวเองให้เดินเฉย ๆ ไร้สไตล์หรือการแต่งตัวตามที่เราชอบแน่นอน ซึ่งเห็นดังนนี้หลาย
   คนจึงยอมจ่ายเงินเพื่อซื้อเสื้อผ้า สีผม ในเกม

• ผู้คนต้องการสร้างความสัมพันธ์ การจ่ายเงินเพื่อซื้อสินค้า ในเกมเพื่อมีความสัมพันธ์ กับเพื่อน หรือคนรักนั้น ย่อมเป็นเรื่องเล็กน้อยมากที่จะจ่ายเงินเพื่อให้ได้สิ่งที่ต้องการ มา ซึ่งการจ่ายเงินแบบนี้จะทำให้คนรับรู้สึกว่ามีคนห่วงใย และคนที่จ่ายเพื่อซื้อของให้ ย่อมต้องการให้คนได้รับรู้สึกดี

### โลกเสมือนจริง (Virtual World)

โลกเสมือนจริง (Virtual World) คือ โลกเสมือน 3 มิติที่ถูกสร้างขึ้นใน Cyber Space โดยใช้ โปรแกรมสำเร็จรูปผ่านการเชื่อมโยงทางเครือข่ายอินเตอร์เน็ทต่างๆ โดยเน้นให้ผู้เล่นหรือผู้ใช้ทั่วโลก ต่างมีความสัมพันธ์ซึ่งกันและกันในรูปแบบต่างๆ ที่หลากหลาย โลกเสมือนจริง (Virtual World) เป็น เสมือนการจำลองสังคมใหม่โดยไม่จำกัดเชื้อชาติ ภาษา ประเพณี วัฒนธรรม เพศ อายุ สถานที่ และ ระยะทาง เพียงแต่ผู้ที่เข้าไปสัมผัสในโลกเสมือนจริงนี้ต้องสามารถเข้าถึงและมีทักษะของการใช้ เทคโนโลยีเหล่านั้นด้วย ในโลกเสมือนจริง ไม่จำเป็นต้องแสดงตัวตนที่แท้จริง ไม่มีการเผชิญหน้า สามารถเลือกอยู่ในสังคมใดๆ ก็ได้ที่เราต้องการ หรือหากไม่ชอบก็ไปหาโลกใหม่ในไซเบอร์ได้อย่าง หลากหลายที่ตรงกับความต้องการ วันหนึ่งข้างหน้า

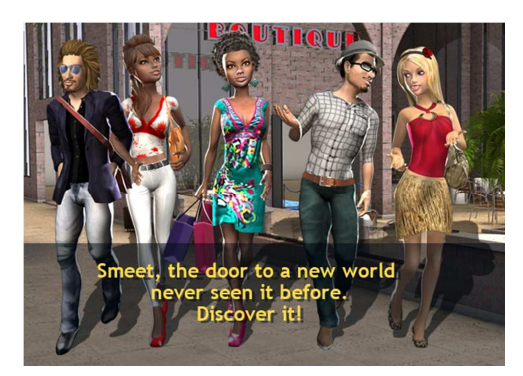

(ภาพประกอบจาก Internet)

ตัวอย่าง โลกเสมือนจริง (Virtual World) เช่น การสร้างความเป็น อวาตาร์ (Avatar) ดู ตัวอย่าง ใน Second Life ซึ่งสร้างขึ้นโดย บริษัท Linden Lab ซึ่งสามารถนำผู้เล่นไปในโลกของ Second Life ผู้เล่นสามารถทำกิจกรรมต่างๆ พบปะเพื่อนฝูงชอบปิ้ง เที่ยวเล่นเกม หรือถ้าผู้เล่น อยากจะลงหลักปักฐานก็หาซื้อที่ดินเพื่อสร้างบ้านหรือเปิดร้านค้าขายสินค้าให้คนอื่นๆ ได้ Second Life ได้ออกแบบเครื่องมือที่สามารถทำให้ผู้เล่นสร้างตัวตนใหม่ตามที่ต้องการ หรือที่เรียกว่า อวาตาร์ (Avatar) ผู้เล่นมีอิสระที่จะสร้างสรรค์วัตถุหรือสิ่งของ หรือเดินทางไปยังสถานที่ต่างๆ ได้อย่างไร้ ขีดจำกัด Second Life ใช้เทคนิคการออกแบบชั้นสูง สร้างโลกแฟนตาซึให้น่าหลงใหล มีรูปแบบชีวิต ตามที่ตนเองต้องการ ไม่ต้องเผชิญหน้า สามารถทำงานร่วมกัน อยู่ร่วมกัน แสดงออกอย่างไรก็ได้ กับ Avatar อื่นๆ ไม่มีกฏเกณฑ์น่าเบื่อหน่ายอย่างโลกแห่งความเป็นจริง นอกจากนั้น ตัวอย่างอื่นอาจพบได้ อีกใน Lively:Virtual World จาก Google

การท่องเที่ยวแบบเสมือน (Virtual Tour) เปิดโอกาสให้ผู้เล่นสามารถไปเที่ยวที่ใดก็ได้ตามที่ ต้องการ อาทิ http://arounder.com/ , http://www.palaces.thai.net/ (สุชาต จันทรวงศ์,2551)

### วิดีโอสด (Livestream) /การถ่ายทอดสด (Livecast)

วิดีโอสด (Livestream) หรือการถ่ายทอดภาพ หรือกิจกรรมในรูปแบบเสมือน ทีวีออนไลน์ หรือ วิทยุออนไลน์ โดยสามารถทำได้สองแบบคือ

1. ถ่ายทอดสด โดยการถ่ายทอดสดผ่านไมค์หรือกล้องวีดีโอจากเครื่อง User ด้วยโปรแกรม Windows Media Encoder หรือ Flash Media Live Encoder ส่งมายัง Server และเผยแพร่ต่อไป ยังผู้รับชมแบบ Real Time

2. ถ่ายทอดด้วยไฟล์ (ไม่สด) โดยการ Upload ไฟล์เสียงหรือไฟล์วีดีโอที่ต้องการเผยแพร่ (wma , wmv , mp3) ขึ้นมายัง Server และให้ Server ถ่ายถอดไฟล์นั้นไปยังผู้รับชมหรือผู้รับฟัง

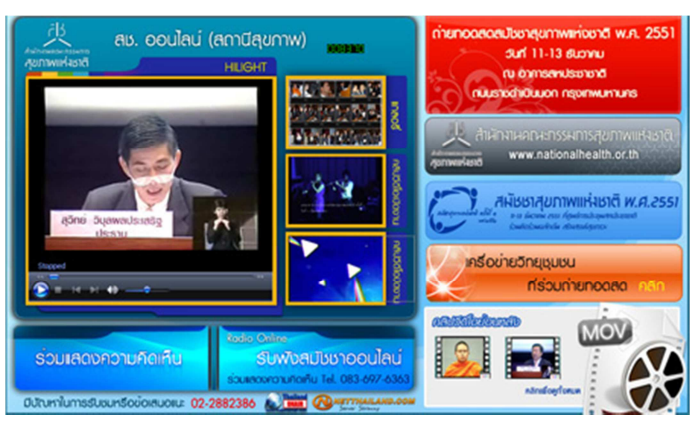

(ภาพประกอบจาก Internet)

ข้อดีของระบบสตีมมิ่ง (Streaming) คือ

- สามารถถ่ายทอดสดรายการ ผ่านกล้องวิดีโอที่กำลังบันทึกภาพได้ทันที
- ระบบสตีมมิ่ง สามารถใช้กับระบบ Digital Signage ได้
- ระบบสตีมมิ่ง สามารถแสดงระบบรับชมบนอุปกรณ์สื่อสารต่างๆ ได้ เช่น iPhone, iPad, Android Tablet และ Android Phone
- สามารถดูผ่านเว็บบราวเซอร์ได้

### บล็อก (Blog)

บล็อก (Blog) คือ website ที่ผู้ใช้สามารถบันทึกเรื่องราวต่างๆ ตามความต้องการของผู้ใช้ และปรับแก้ไข ตกแต่งได้ตามความต้องการของผู้ใช้ โดยในการแสดงผลของบันทึกที่ผู้ใช้ได้บันทึกลงไป นั้น จะแสดงผลอยู่ด้านบนสุด และบันทึกที่ถูกเขียนไว้ก่อนหน้านั้น จะถูกแสดงผลในลำดับถัดไป โดยมี ลิงค์หัวข้อให้ผู้เข้ามาอ่านสามารถเลือกอ่านบันทึกอื่นๆได้

รูปแบบการเขียน Blog แบ่งตามลักษณะของเนื้อหาในการเขียน ได้ดังนี้

1.Personal เป็นการเขียน Blog แบบเล่าเรื่องส่วนตัว บรรยายถึงความรู้สึกนึกคิด หรือเรื่องใน ชีวิตประจำวันที่ได้พบเห็นของบุคคลนั้นๆ เล่าเรื่องราวข่าวสารต่างๆ ที่ตัวเองประสบพบเห็น หรือมีความ คิดเห็นเกี่ยวกับเรื่องนั้นๆ หรือบางครั้งเรียกรูปแบบนี้ว่า การเขียนแบบ Diary ก็ได้ ตัวอย่าง เช่น Blog www.Storythai.com 2.Topical เป็นการเขียน Blog โดยมีหัวข้อหรือจุดมุ่งหมายในการเขียนที่ชัดเจน อาจจะ เกี่ยวกับสิ่งที่ชอบหรือมีความรู้ในเรื่องนั้นๆ โดยตรง เช่น กีฬาบาสเกตบอล กีฬาฟุตบอล กอล์ฟ เกี่ยวกับ เพลงที่ชื่นชอบ วิจารณ์ภาพยนตร์ เทคโนโลยี คอมพิวเตอร์ หรือ เรื่อง Blog เป็นต้น ซึ่งการเขียน ลักษณะนี้จะอิงจากหัวข้อเป็นหลัก จะเล่าเรื่องนอกเหนือจากหัวข้อไม่มากนัก เช่น http://vinman.blogrevo.com

3.Collaborative เป็นการเขียน Blog แบบเป็นทีม ช่วยกันเขียน ช่วยกันปรับปรุง ซึ่งภายใน Blog อาจจะมีเรื่องราวหลากหลาย ซึ่งอาจเขียนโดยผู้เขียนคนเดียวหรือหลายคนก็ได้ โดยแต่ละคนจะ ได้รับอนุญาตจากเจ้าของ Account ให้ทำการเขียนบทความหรือรับผิดชอบเฉพาะส่วนไป ตัวอย่างเช่น http://gotoknow.org

4.Corporate เป็นการเขียน Blog เชิงธุรกิจ โดยบริษัทหรือองค์กรต่างๆ เพื่อประชาสัมพันธ์ถึง หน่วยงานของตน หรือเป็นตัวเสริมในการบรรยายให้ความรู้เพิ่มเติมเกี่ยวกับผลิตภัณฑ์หรือบริการ ตัวอย่างขององค์กร มี corporate blog ได้แก่ Sun Microsystems, IBM, HP, Microsoft, Yahoo และ Google

การใช้ Blog เพื่อการศึกษา Blog เป็นการเขียนบันทึกในรูปแบบหนึ่งที่ปรากฏบนเวิล์ดไวด์เว็บ หรือเรียกว่า blog ซึ่งภายในจะมีการเสนอเนื้อหาต่าง ๆ ที่มีความหลากหลายหรือเป็นเรื่องที่อยู่ใน ความสนใจ เป็นการแลกเปลี่ยนเรียนรู้สิ่งต่าง ๆ ที่อยู่ในความสนใจเดียวกัน ปัจจุบันการใช้ blog มีการ แพร่หลาย ซึ่งในระบบการเรียนการสอนได้นำมาประยุกต์ใช้อย่างมากเนื่องจากการใช้ blog มีข้อดี หลายประการ ดังนี้

 เพื่อแลกเปลี่ยนเรียนรู้ในสิ่งต่าง ๆ ต่อกลุ่มบุคคลที่มีความสนใจ ต้องการเรียนรู้และรับทราบ ข้อมูลที่เป็นแนวทางเดียวกัน ข้อมูลที่ได้สามารถนำมาใช้เนื่องจากเป็นข้อมูลที่มีความใกล้เคียงกับความ ต้องการของตนเองจึงทำให้เป็นที่นิยมในการใช้งานบนเว็บไซด์โดยเฉพาะอย่างยิ่งในระบบการศึกษา

 การใช้ blog เป็นการลดปัญหาความแตกต่างระหว่างบุคคล ผู้เรียนบางคนไม่มีความกล้า แสดงออกภายในชั้นเรียน การนำเสนอความคิดเห็นผ่าน blog ภายหลังจากชั้นเรียนจะทำให้ผู้เรียนใน กลุ่มนี้มีความกล้าแสดงความคิดเห็นมากขึ้น หรือที่เรียกว่าการแสดงความคิดเห็นที่ไม่แสดงตน

3. การใช้ blog ในการนำเสนองานหลังจากการเรียนในชั้นเรียนนั้นทำให้ผู้เรียนได้มีโอกาสใน การหาค้นคว้าหาข้อมูลมากขึ้นโดยไม่จำกัดความคิดอยู่เพียงในระยะเวลาอันสั้นเท่านั้น การเรียบ เรียงความรู้จำเป็นต้องมีการกลั่นกรองทางความคิด ซึ่งผู้เรียนบางคนจำเป็นต้องใช้เวลาดังนั้นการที่ ผู้เรียนได้มีการนำเสนองานผ่าน blog จะเป็นส่วนช่วยให้การเรียน เป็นไปอย่างมีประสิทธิภาพมากยิ่งขึ้น

4. การใช้ blog จะทำให้สามารถนำไปสู่แหล่งข้อมูลที่ตนเองสนใจผ่านเวิด์ไวด์เว็บ เนื่องจากจะ มีการรวมแหล่งของมูลต่าง ๆ ที่มีความเกี่ยวข้องกัน

### การประยุกต์ใช้ Digital Media ในการจัดการเรียนการสอน

การจัดการเรียนการสอนโดยใช้ Digital Media ในรูปแบบต่างๆ มาใช้เพื่อเป็นเป็นสื่อในการ สนับสนุนการจัดการเรียนการสอนนั้นผู้สอนควรคำนึงถึงสิ่งต่าง ๆ ดังนี้

 เลือกใช้สื่อที่เหมาะสมกับการเรียนรู้ หรือพฤติกรรมของผู้เรียน โดยคำนึงถึงสภาพจริงทั้ง ในทางพฤติกรรม และอุปกรณ์ที่ผู้เรียนมีอยู่  ในการเลือกใช้สื่อต่างๆ ต้องมีการทำความเข้าใจ และมีช่องทางของการใช้สื่อที่หลากหลาย และมีความตระหนักไว้ว่า สื่อเป็นเครื่องมือในการสนับสนุน การเรียนรู้

 ในการชี้แจ้ง การกำหนดขอบเขตเพื่อให้ผู้เรียนใช้สื่อในการแสวงหา ความรู้ การนำเสนอด้วย สื่อสมัยใหม่ ต้องสร้างความตระหนักถึงจริยธรรม และลิขสิทธิ์ของการเผยแพร่ หรือนำผลงานของผู้อื่น มาใช้

ตัวอย่างการใช้ Facebook และ Youtube เพื่อสนับสนุนการจัดการเรียนการสอน

| Estrellas Belle                                                                                                    | Q                                                                                     | และรูปภาพ<br>นี้ ดังค์ http://www.youtube.com/watch?v=-<br>VKBX_tAUhM&feature=youtu.be                                                                                                    |                                                                           |
|----------------------------------------------------------------------------------------------------|---------------------------------------------------------------------------------------|----------------------------------------------------------------------------------------------------|---------------------------------------------------------------------------|
| การโด้วาที ญัตติ ศาสน<br>กลุ่ม NO NAME ตอนเรื<br>http://www.youtube.<br>v=mOOxBNl8vMY&fo                                                   | เ/ตำสอน จำเป็นต่อวัยรุ่นอย่างไร<br>ยน A1 ด่ะ<br>:om/watch?<br>≥ature=youtu.be         | การเสวนา เรื่อง การละเมิดลิขสิทธิ์<br>ข้อความและรูปภาพ<br>www.youtube.com                                                                                                    |                                                                           |
| http://www.youtube.o<br>tu.be                                                                                                    | :om/watch?v=cqfXWxLdSWc&feature=you                                                   |                                                                                                    |                                                                           |
| http://www.youtube.o<br>tu.be                                                                                                    | :om/watch?v=_7UN8S2dIQ&feature=you                                                    | 📕 ถูกใจ · แสดงความคิดเห็น · เล็กติดดามโพสด์ · แชร์ · 15 กรกฎาค<br>19:25 น. บริเวณ Bangkok                                                                                                    | คม เว                                                                     |
|                                                                                                    | การโต้วาที                                                                            | 📽 Juney Littirl Tanpantri, Cheetos Malahom, 🛛 📌 เห็นแล้ว<br>Fluke Forero Boonkeaw และ คนอื่นอีก 3 คน ถูกใจสิ่งนี้<br>—                                                                                                    | 81 ค                                                                      |
|                                                                                                    | ณัตติ                                                                                 | 🎆 Arjarn Orn k<br>16 กรกฎาคม เวลา 11:21 น. ' ถูกใจ                                                                                                    |                                                                           |
| ศาสนา/คำส                                                                                                    | าอน จำเป็นต่อวัยรุ่นอย่างไร                                                           | เขียนความคิดเห็น                                                                                                    | 0                                                                         |
|                                                                                                    |                                                                                       | a d Aoy Za                                                                                                    |                                                                           |
| การโด้วาที ศาสนา/คำ<br>www.youtube.com                                                                                                    | สอนจ่าเป็นต่อวัยรุ่นอย่างไร(part1/3)                                                  | Rey Za<br>ส่งงาน กลุ่มเด็กน้อย เสวนาหัวข้อ สิทธิของวัยรุ่น ตามรัฐธรร                                                                                                    | ามนูถุ                                                                    |
| <ul> <li>ผลิกถูกใจ - แสดงความ<br/>21:31 น. บริเวณ Bang</li> <li>คุณ, Nu Dong, Prapa</li> </ul>                                             | ดิดเห็น ∘ ติดตามโพสด์ ' แชร์ ' วัน วันอังคาร เวลา<br>kok<br>swan Chumwan <b>และ</b> 2 | เสวนา เรื่อง สิทธิวัยรุ่นในรัฐธรรมนูญ<br>กลุ่มที่1(เด็กปลอย)                                                                                                    |                                                                           |
| อนๆ ถูการสงน<br>เขียนความคิดเห็น                                                                                                    | ۵                                                                                     | www.youtube.com                                                                                                    |                                                                           |
|                                                                                                    |                                                                                       |                                                                                                    |                                                                           |
| facebook 🔉 🛲 🖗<br>บันทึกกิจกรรม                                                                                                    | ศันหาเพื่อน สถานที่ และสิ่งต่างๆ                                                      | <ul> <li>Q</li></ul>                                                                                                    | ₩<br>55                                                                   |
| 😭 ทั้งหมด<br>🦳 ตรวจสอบไทม์ไลน์ <mark>3</mark>                                                                                              |                                                                                       | กรกฎาคม 2013                                                                                                    | D.01442                                                                   |
| 💄 โพสต์ของคุณ                                                                                                    | วันนี้                                                                                | and a star for the star of the star of the | Ploy                                                                      |
| 🗣 โพสต์หีคุณถูกแห็ก                                                                                                    | 🚺 Arjarn อุกแท็กในรูปภาพ                                                              | * Su V 451-2                                                                                                    | mu                                                                        |
| 🗭 โพสต์โดยคนอื่น<br>🛇 โพสต์ที่คุณช่อน                                                                                                    |                                                                                       |                                                                                                    | LINJ NO PRO                                                               |
| <ul> <li>Iwสล์โดยคนอื่น</li> <li>โพสล์ที่คุณข่อน</li> <li>รปภาพ</li> <li>เก้ อกใจ</li> <li>ความคิดเห็น</li> </ul>                          |                                                                                       | Cing the second second  | Za u<br>tic by                                                            |
| <ul> <li>โพสส์โลยคนอื่น</li> <li>โพสส์กิคณข่อน</li> <li>รปภาพ</li> <li>อามติดเก็น</li> <li>อันๆ</li> <li>อันๆ</li> <li>อันๆ</li> </ul>     |                                                                                       | รังการบนไหม่ไลน์         รังการบนไหม่ไลน์           รางการบนไหม่ไลน์         รังการบนไหม่ไลน์           รางการบนไหม่ไลน์         รังการบนไหม่ไลน์           รางการบนไหม่ไลน์         รังการบนไหม่ไลน์           รางการบนไหม่ไลน์         รังการบนไหม่ไลน์           รางการบนไหม่ไลน์         รังการบนไหม่ไลน์           รางการบนไหม่ไลน์         รังการบนไหม่ไลน์           รางการบนไหม่ไลน์         รังการบนไหม่ไลน์           รังการบนไหม่ไลน์         รังการบนไหม่ไลน์           รังการบนไหม่ไลน์         รังการบนไหม่ไลน์                                                                                                    | Za u<br>tic by                                                            |
| <ul> <li>โพสต์โดณช่อน</li> <li>โพสต์โดณช่อน</li> <li>รปกาห</li> <li>รปกาห</li> <li>กานคิดเห็น</li> <li>ดานคิดเห็น</li> <li>อันๆ</li> </ul> | 🕼 Arjarn อุดแพ็กในรูปภาพ                                                              | มักระบบใหม่ใสม่า         มักระบบใหม่ใสม่า           มายร้างสถายที่ ระที่เรียง         มักระบบใหม่ใสม่า           มายร้างสถายที่ ระที่เรียง         มักระบบใหม่ใสม่า           มายร้างสถายที่ ระที่เรียง         มักระบบใหม่ไสม่า           มายร้างสถายที่ เสียงสินประชาชาตร         มักระบบใหม่ไสม่า           มายร้างสถายที่ เสียงสินประชาชาตร         มักระบบให้ส่วยการสมสย           มายร้างสายที่ เสียงสินประชาชาตร         มักระบบให้ส่วยการสมสย           มายร้างสายที่ เสียงสินประชาชาตร         มักระบบให้ส่วยการสมสย           มายร้างสายที่ เสียงสินประชาชาตร         มักระบบให้ส่วยการสมสย           มายร้างสายที่ เสียงสินประชาชาตร         มักระบบให้ส่วยการสมสย           มายร้างสายที่ เสียงสายที่ เสียงสายกรรรรรรง         มักระบบให้ส่วยการสมสย           มายร้างสายที่ เสียงสายกรรรรรรรรรรรรรรรรรรรรรรรรรรรรรรรรรรรร                                                                                                    | UNJ<br>Zau<br>Zau<br>Zau<br>Zau<br>Zau<br>Zau<br>Zau<br>Zau<br>Zau<br>Zau |

เป็นช่องทางในการส่งผลงานตามโจทย์ที่ได้รับมอบหมาย

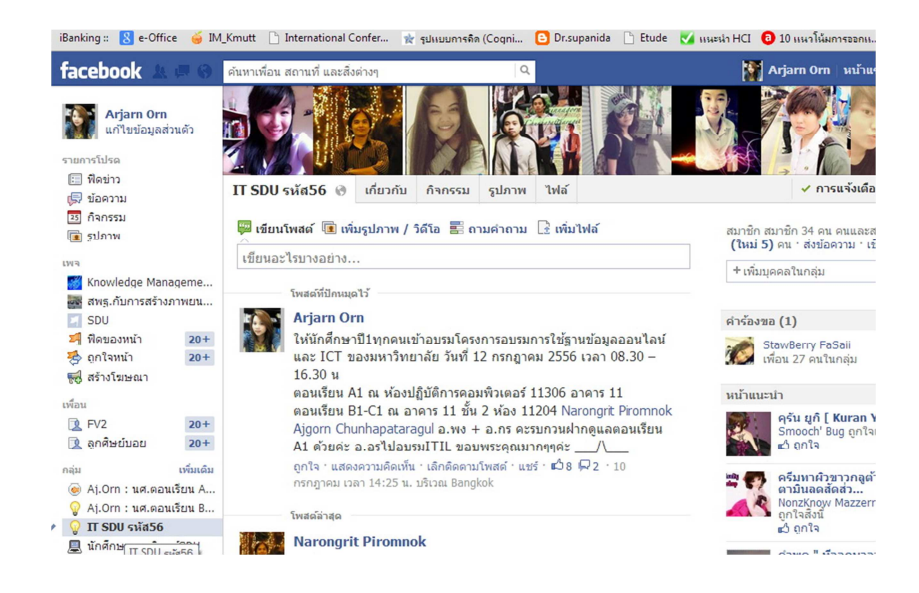

เป็นช่องทางในการติดต่อสื่อสาร การประชาสัมพันธ์ การแจ้งข่าวสาร

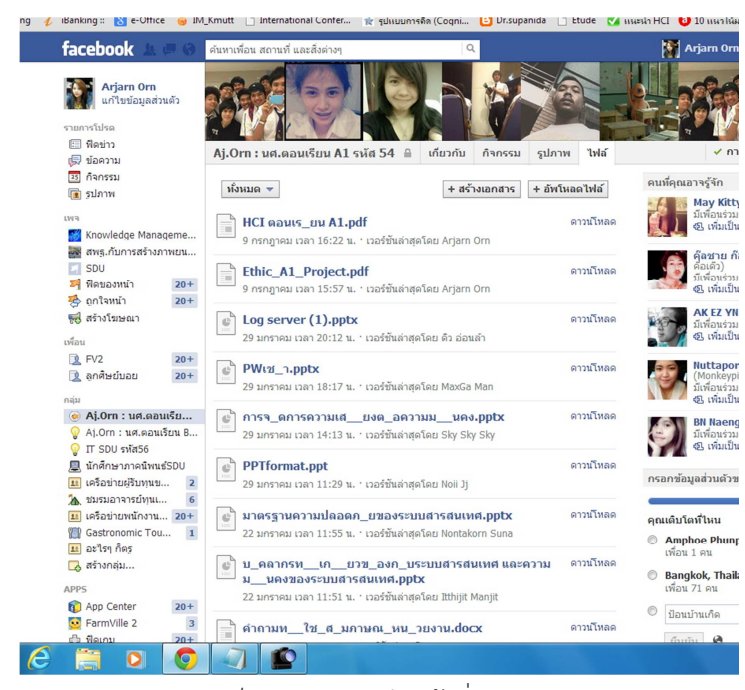

เป็นแหล่งการเรียนรู้เพิ่มเติมนอกเวลา

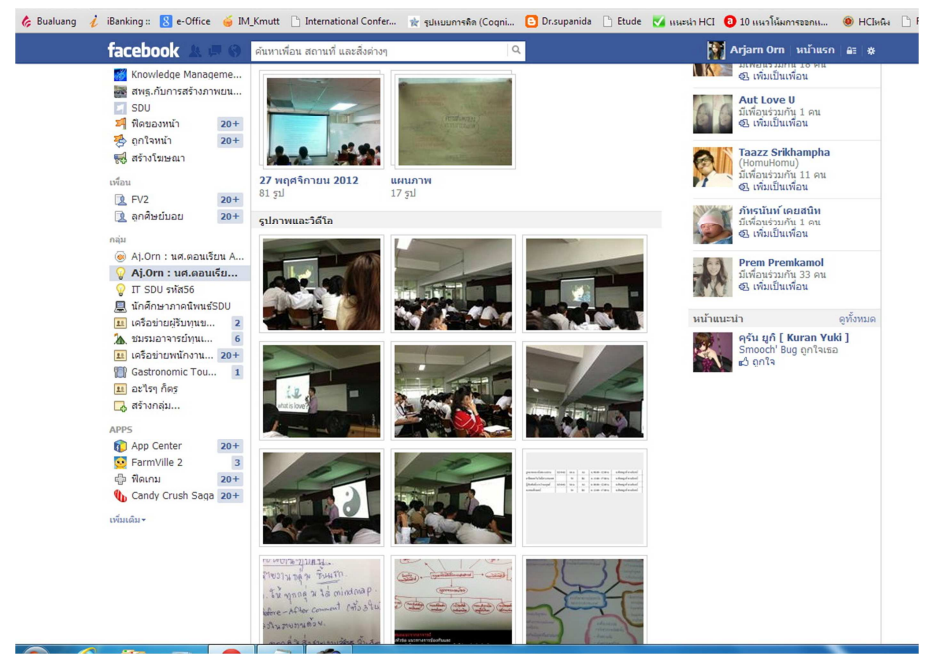

เป็นช่องทางการเก็บรายงาน กรณีศึกษาต่างๆให้ผู้เรียนศึกษานอกเวลา

จากที่กล่าวมาข้างต้น แม้การนำอุปกรณ์พกพาส่วนตัวมาใช้ในการติดต่อสื่อสารต่างๆ นั้น จะมี ส่วนช่วยในการการเรียนรู้ มีช่องทางสนับสนุนในการติตต่อสื่อสารหลายหลายรูปแบบ ช่วยอำนวยความ สะดวกให้แก่ผู้ใช้ และลดค่าใช้จ่าย แต่ในทางตรงกันข้ามก็ก่อให้เกิดความเสี่ยงต่อการถูกคุมคามจากภัย ต่างๆ หากอุปกรณ์ดังกล่าวเกิดการสูญหาย ทำให้ผู้อื่นสามารถเข้าถึงข้อมูลที่มีอยู่ในเครื่องได้ทั้งส่วนตัว ข้อมูลที่จัดเก็บในแอพลิเคชั่นต่างๆ ข้อมูลการสนทนาผ่าน Social Network บันทึก ตารางนัดหมาย สื่อมัลติมีเดียที่เก็บไว้ เช่น ภาพถ่าย วีดีโอ คลิป อีเมล์ รวมถึงสามารถเข้าสู่ระบบในองค์กรได้ (หากมีการ ตั้งค่าระบบให้ทำการจัดเก็บรหัสผ่านไว้) อีกทั้งยังเป็นช่องทางให้ภัยคุกคามประเภทไวรัสต่างๆ สามารถ เข้ามาสู่ระบบได้ ดังนั้นผู้ใช้เองก็ควรมีความตระหนักถึงการใช้งานอุปกรณ์ของตนเอง โดยคำนึง จริยธรรม และความถูกต้องในการใช้งาน และป้องกันตนเอง เช่น การไม่จดจำรหัสผ่านไว้ในเครื่อง หมั่นสแกนไวรัส หรือไม่เข้าใช้งานผ่านเครือข่ายของผู้อื่น เพื่อให้เกิดความปลอดภัยจากการถูกคุมคาม ผ่านการใช้งานแบบ BYOD

### อ้างอิง

cyberbiz,2553,ทำเงินบนโลกไอที (40) : ปลูกผักให้งอกเงิน

,http://www.manager.co.th/cyberbiz/ViewNews.aspx?NewsID=9530000113070 http://thumbsup.in.th/2011/08/how-do-you-know-digital-publishing/ กันยารัตน์ สมเกต,2553, Social

Network,http://www.thaigoodview.com/library/contest2553/type1/tech03/26/index.html ขจร พีรกิจ,2554, Digital Publishing คุณรู้จักมันอย่างไร?

- ศัชชญาส์ ดวงจันทร์, 2555, เอกสารประกอบการสอนวิชา ความมั่นคงของระบบสารสนเทศ, มหาวิทยาลัยราชภัฏ สวนดุสิต
- สุชาต จันทรวงศ์,2551, โลกเสมือนจริง (Virtual World),http://chantrawong.blogspot.com/2008/10/virtualworld.html

# สร้าง Presentation Online ด้วย Prezi

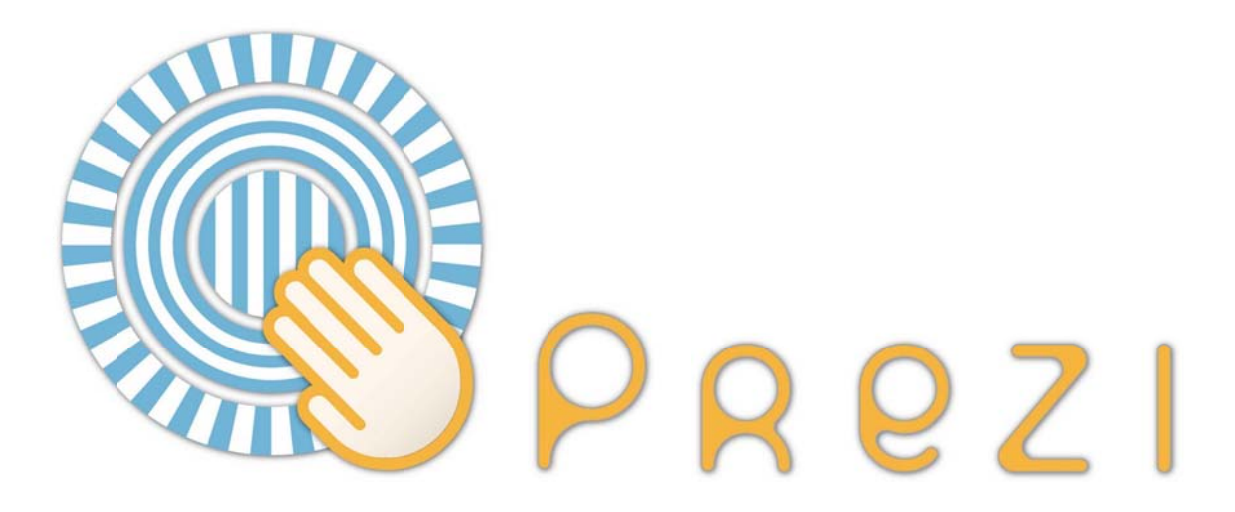

### P rezi เป็นโปรแกรมทำพรีเซนต์เตชั่นออนไลน์ ที่มีเอกลักษณ์เด่นสุดคือการซูมเข้าซูมออกได้ นอกจากนี้ ยังมีลักษณะพิเศษ อื่นๆ ดังเช่น

Prezi เป็น Non-linear presentation นั่นคือ การเดินทางของงานนำเสนอ ไม่ได้เป็นเส้นตรงที่มุ่งไป ข้างหน้า หรือถอยหลังทีละสไลด์ต่อไป Prezi จะซูมเข้า ซูมออก กระโดดไปโน่น กระโดดไปนี้แล้วแต่เรา ออกแบบ

Prezi สามารถใส่รูปภาพ เสียง วิดีโอ และไฟล์ PDF

Prezi สามารถแก้ไขได้ โดยวิธีออนไลน์ (ฟรี) บนเว็บ http://prezi.com ขณะเดียวกัน ก็สามารถ นำเสนอแบบ online ได้ หรือสามารถดาวน์โหลดลงมา เพื่อนำเสนอแบบ offline และไฟล์ที่ได้จะมีนามสกุล .exe ซึ่งเปิดได้กับทุกเครื่อง

### ข้อแตกต่างระหว่าง Prezi กับ PowerPoint

- PowerPoint นำเสนอแบบ linear คือหน้าที่หนึ่ง หน้าที่สอง หน้าที่สาม..ไปเรื่อยๆ
- Prezi นำเสนอแบบ zoom คือ ไม่ได้ไปหน้าหนึ่ง หน้าสองตามลำดับ แต่สามารถ กระโดดไปยังข้อมูลที่เราต้องการจะนำเสนอได้ทันที
- PowerPoint เป็นโปรแกรมที่ต้องจ่ายตังค์ซื้อเนื่องจากมันอยู่กับค่าย Microsoft office
- Prezi ก็จ่ายตังค์ซื้อเหมือนกัน แต่ถ้าคุณเป็นนิสิต นักศึกษา หรือนักเรียน สามารถใช้ Prezi ได้ ฟรี!!!!! เพียงแค่ใช้อีเมลล์ที่สถานศึกษาออกให้สำหรับการสมัครใช้บริการ
- Prezi สามารถสร้างงานนำเสนอออนไลน์ได้เลย หรือถ้าไม่สะดวก ก็ดาวน์โหลดมาใช้ที่คอมตัวเองก็ได้
- Prezi แทรกรูปภาพได้ เสียงก็ได้ วีดีโอ ก็ได้ด้วย
- ถ้าทำงานนำเสนอแบบออนไลน์ ก็สามารถดาวน์โหลดงานนั้นมาเก็บไว้ในเครื่องตัวเองได้ด้วย
- ไม่ต้องกังวลว่าจะเปิดไม่ได้ หากไปใช้คอมพิวเตอร์เครื่องอื่น เพราะไฟล์งานจะถูกแปลงเป็น .exe สามารถเปิดได้บนคอมพิวเตอร์ทุกเครื่องที่เล่น flash ได้

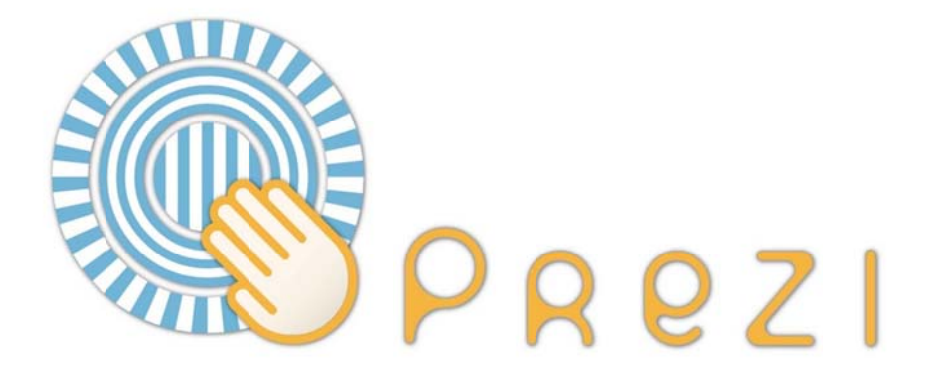

### เริ่มต้นใช้งาน Prezi

1. เปิดเว็บไซต์ http://prezi.com

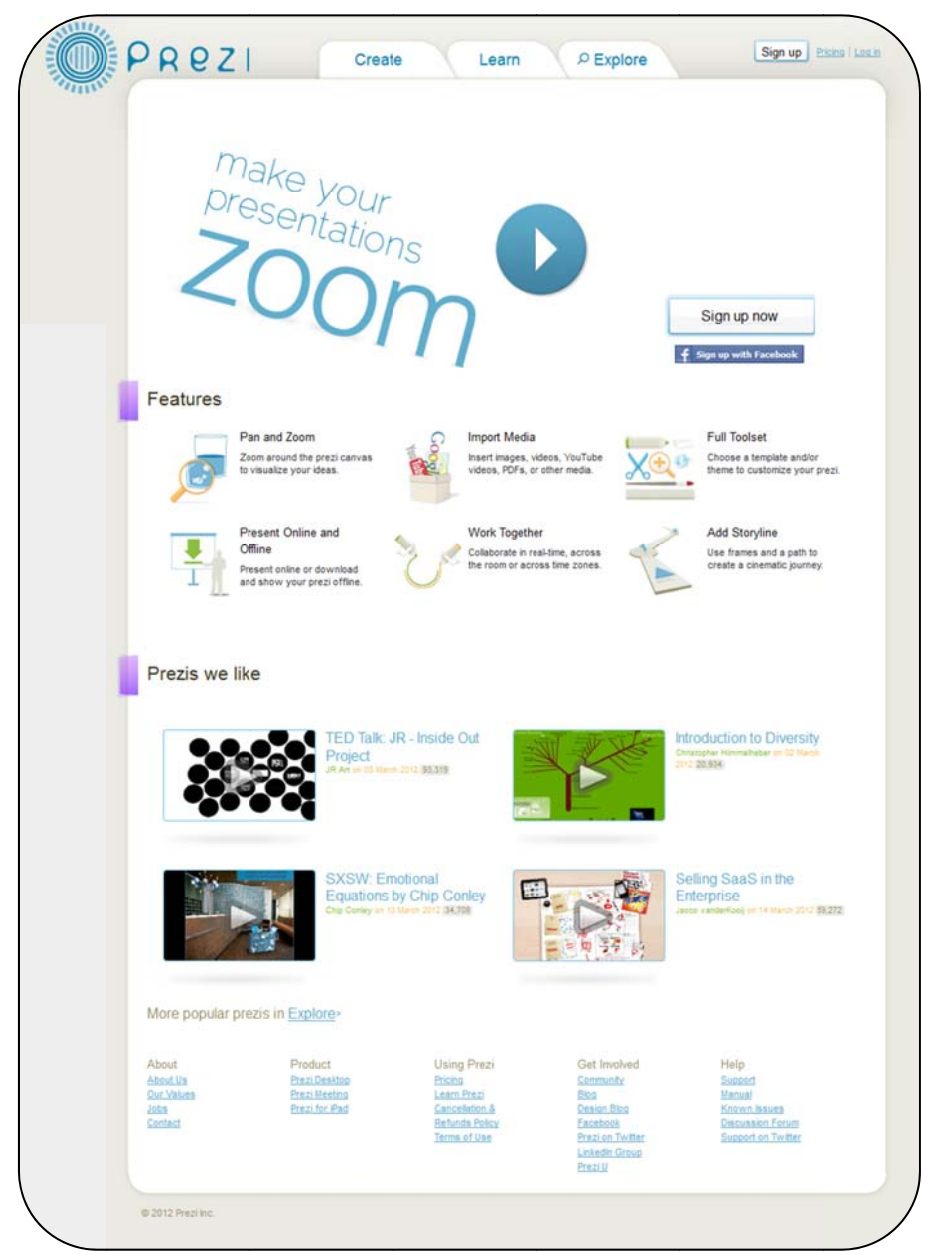

รูปเว็บไซต์ http://prezi.com

2. สมัครเป็นสมาชิก (Sign up) เมื่อเข้าใช้งานครั้งแรก โดยคลิกที่ Sign up now

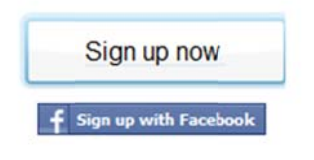

รูปปุ่ม Sign up now

| PREZI                           |                                                       |                                                    |
|---------------------------------|-------------------------------------------------------|----------------------------------------------------|
| Choose your Prezi license       |                                                       | Students & Teachers With educational email only.   |
| Public                          | Enjoy                                                 | Pro                                                |
| <sup>s</sup> O <sub>/year</sub> | \$59                                                  | \$159                                              |
| Core Features                   | Core Features                                         | Core Features                                      |
| 100<br>MB Storage Space         | 500<br>MB Storage Space                               | 2GB Storage Space                                  |
| START NOW >                     | Make your prezis<br>private<br>to secure your content | Make your prezis private<br>to secure your content |
| All your prezis will be public. | Use your own logo<br>instead of Prezi's               | TM Use your own logo<br>instead of Prezis          |
|                                 | Premium Support<br>in less than 24 hours              | Premium Support<br>in less than 24 hours           |
|                                 | TRY NOW >                                             | Use Prezi Desktop<br>for offline editing           |
|                                 |                                                       | TRY NOW >                                          |

3. ปรากฏหน้าจอแสดงการสมัครสมาชิก มีทั้งฟรีและเสียเงิน ขึ้นอยู่กับเงื่อนไขของการใช้บริการ

รูป การเลือกสมัครเป็นสมาชิก

ในที่นี้เลือกแบบ Public คือไม่เสียค่าใช้จ่าย แต่การสมัครแบบ Public นี้ งานพรีเซนต์เตชั่น จะถูก เผยแพร่อยู่บนเว็บด้วย

4. จากนั้น คลิกที่ START NOW > เพื่อเริ่มต้นใช้งาน

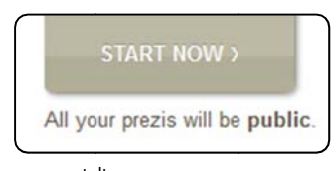

รูปปุ่ม START NOW

5. เมื่อคลิกที่ปุ่ม START NOW > แล้วจะปรากฏหน้าต่าง ให้กรอกข้อมูลส่วนตัว เมื่อใส่รายละเอียด เรียบร้อยแล้ว คลิกที่ปุ่ม Register and Continue ดังรูป

| our details   |                                                | You have chosen Public access                                                                                                    |
|---------------|------------------------------------------------|----------------------------------------------------------------------------------------------------|
|               | Please fill out all fields                     | Public access is free                                                                                                    |
| First name    | Yuwatida                                       | Goodies                                                                                                    |
| Last name     | Yanintorn                                      | <ul> <li>✓ Create prezis from any computer online</li> <li>✓ Download finished prezis and present offline</li> <li>✓ Storage up to 100 MB of data</li> </ul> |
| Email         | yuwatida@buu.ac.th                             | Limitations                                                                                                    |
|               | Please note: Your email will be your user name | Al your prezis will be published on Explore     A small Prezi watermark will be shown on your prezis                                                         |
| Password      | •••••                                          | x You can only create prezis online                                                                                                    |
| assword again | •••••                                          |                                                                                                    |
|               |                                                | 1-click sign up                                                                                                    |
|               |                                                | f Login with Facebook                                                                                                    |
|               |                                                |                                                                                                    |
|               |                                                |                                                                                                    |
|               | I understand that all my                       | prezis will be published on                                                                                                    |

รูปหน้าจอให้กรอกรายละเอียดส่วนตัว

6. เมื่อสมัครสมาชิกเรียบร้อยแล้ว ในครั้งต่อไปก็สามารถ Login เข้าใช้งานได้เลย ดังรูป

| PREZI Create                                         | Learn P Explore                                                                                                    |
|------------------------------------------------------|----------------------------------------------------------------------------------------------------|
| Log in to Prezi.com                                  |                                                                                                    |
| In order to use the requested service, you need to I | log in to Prezi.com using your registered account.                                                                                                 |
| E-mail<br>yuwatida@buu.ac.th                         | 1-click log in                                                                                                    |
| Password                                             | f Login with Facebook                                                                                                    |
| Forgot your password? Log in                         | New to Prezi?<br>Sign up now                                                                                                    |
|                                                      | <ul> <li>✓ Create prezis online</li> <li>✓ Enjoy at least 100 MB online storage</li> <li>✓ Download finished prezis and present offline</li> </ul> |
|                                                      | ✓ Start with a free account ✓ Upgrade to a paid license anytime starting at \$59 USD                                                               |

รูปหน้าจอเมื่อต้องการเข้าใช้งาน

7. จากนั้น จะนำเข้าสู่หน้าจอของเว็บ เพื่อเริ่มการใช้งาน ดังรูป

| H              |                            |                               |                     |
|----------------|----------------------------|-------------------------------|---------------------|
|                | Wow! Profile pages are now | up and running. Personalize > |                     |
| Your prezis    |                            |                               |                     |
|                |                            |                               |                     |
| New prez       |                            |                               |                     |
|                |                            |                               |                     |
|                |                            |                               |                     |
| Popular prezis |                            |                               |                     |
|                | ID Incide Out Project      |                               | Colling CooP in the |
|                | ID DOCIDO LUIT DIOLOCT     |                               | Selling Saas in the |

รูปแสดงหน้าจอ เพื่อเริ่มการใช้งาน

8. คลิกที่ New prezi เมื่อต้องการเริ่มต้นทำพรีเซ็นเตชั่น จากนั้นจะปรากฏหน้าจอให้ใส่รายละเอียด ในการนำเสนอ ดังรูป

| Create a new Prezi                  | 8 |
|-------------------------------------|---|
| Title:                              |   |
| สร้าง Presentation Onlineด้วย Prezi |   |
|                                     |   |
|                                     | ! |
| escription:                         |   |
| ่มาเสนอการใช้งาน Prezi              |   |
|                                     |   |
|                                     |   |
|                                     |   |
|                                     |   |

รูปแสดงหน้าจอ ใส่รายละเอียดในการนำเสนอ

9. เมื่อใส่รายละเอียดเรียบร้อยแล้ว ให้คลิกปุ่ม New prezi อีกครั้ง จะเข้าสู่หน้าจอ เพื่อทำการเลือก รูปแบบ (Template) ในการนำเสนอ

| -emplates   |                               | <u> </u>       |
|-------------|-------------------------------|----------------|
| Blank       | Conclusion                    | Step 2 Step 3  |
| Blank       | Understand a Topic            | Business Plan  |
| Our Project | Reaching the Goal<br>Strategy | Main Statement |
|             |                               | Preview        |

รูปแสดงหน้าจอเพื่อเลือกรูปแบบ (Template)

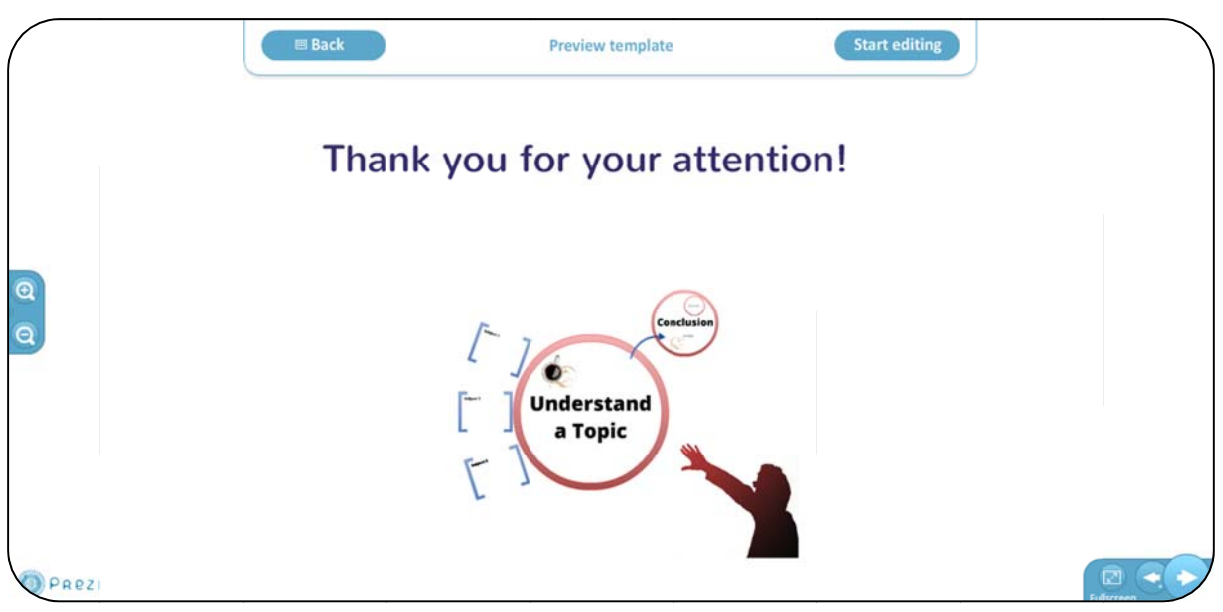

10. ถ้าต้องการดูตัวอย่าง สามารถเลือกที่ Template แล้วคลิกที่ Preview ได้ ดังรูป

รูป แสดงตัวอย่าง Template

### เริ่มต้นทำงานด้วยเอกสารเปล่า (Blank Template)

เริ่มต้นการใช้งาน โดยคลิกที่สร้างเอกสารเปล่า (Blank Template) ดังรูป

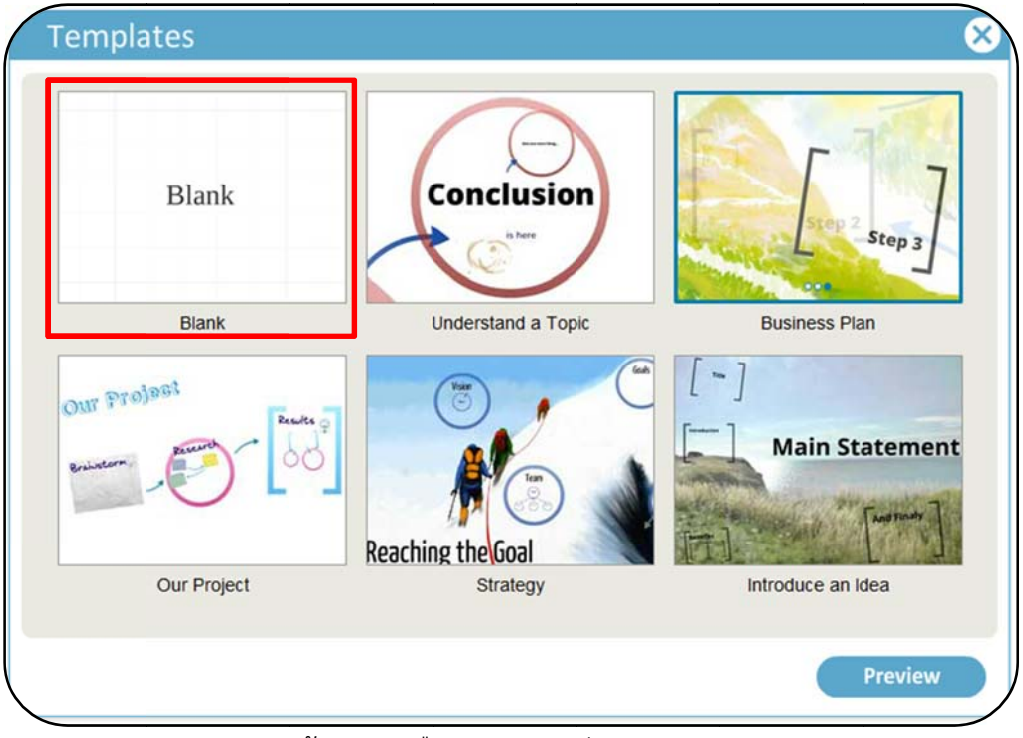

รูปแสดงหน้าจอการเลือกเอกสารเปล่า (Blank Template)

จะปรากฏหน้าจอแสดงหน้าต่างการทำงาน ดังรูป

| 🕈 👌 🔩 • 💿 pre | zi.com/mz66he7c3987/edit/#_ |                                      | ☆ v C | 💋 + Ask | P 11 |
|---------------|-----------------------------|--------------------------------------|-------|---------|------|
| + • sf cinema | P Search - ()               |                                      |       |         | 3 +  |
|               | Frame                       | 335 <b>O</b> Meeting Print Help Exit |       |         |      |
|               |                             | Double-click to add text             |       |         |      |
|               |                             |                                      |       |         |      |
|               |                             |                                      |       |         | P    |

รูปแสดงพื้นที่การทำงานของ เอกสารเปล่า (Blank Template)

### การใส่ตัวอักษร

การพิมพ์ตัวอักษรลงในสไลด์ สามารถทำได้โดยการ ดับเบิ้ลคลิก บริเวณพื้นที่การทำงาน จะ ปรากฏกรอบข้อความให้ใส่ตัวอักษร ดังรูป

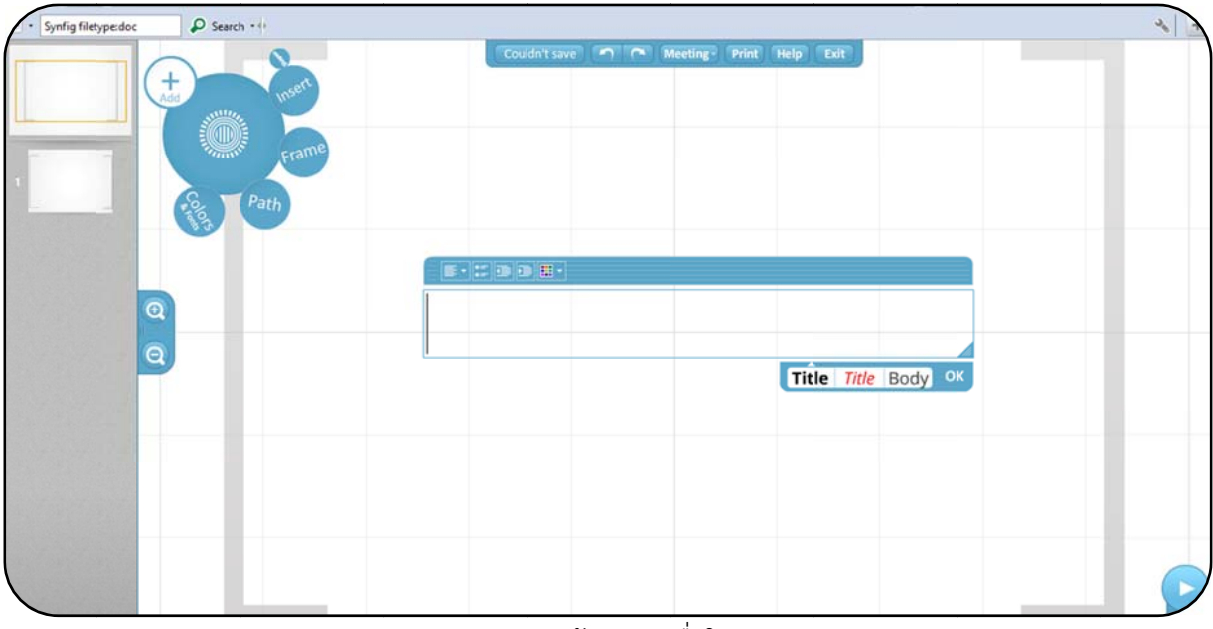

รูปแสดงกรอบข้อความเพื่อใส่อักษร

<u>หมายเหตุ</u> Prezi ยังไม่รองรับการพิมพ์ภาษาไทย อาจต้องใช้เป็นรูปภาพ หรือลอง Insert File เข้ามาแทน

### การปรับแต่งตัวอักษร

การปรับแต่งตัวอักษร สามารถทำได้โดยการเลือกรูปแบบของตัวอักษรที่โปรแกรมมีมาให้ ซึ่งอยู่ ด้านล่างกรอบข้อความ ดังรูป

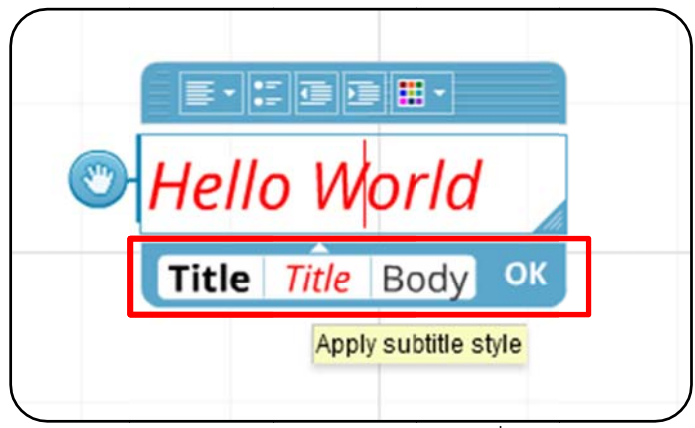

รูปแสดงการปรับแต่งตัวอักษร ด้วยรูปแบบที่โปรแกรมมีมาให้

| หรือสามารถจัดรูปแบบการแสดงตัวอักษรได้ เช่น ชิดซ้าย ชิดขวา ตรงกลาง โดยคลิกที่รูป |  |
|---------------------------------------------------------------------------------|--|
| ซึ่งจะแสดงตัวเลือกให้เลือก ดังรูป                                               |  |

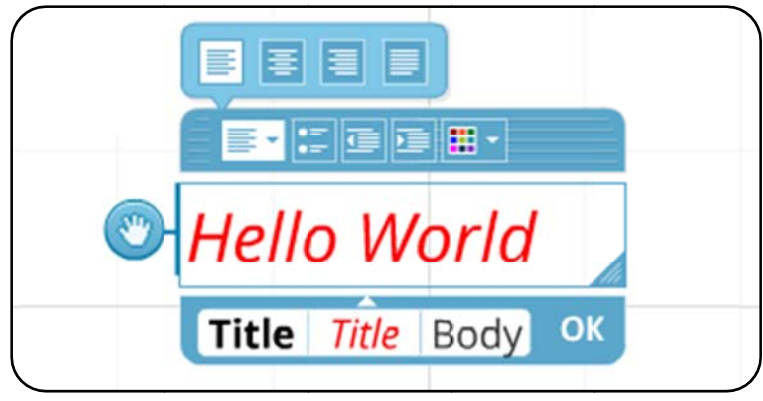

รูปแสดงการจัดรูปแบบการแสดงตัวอักษร

หรือหากตรงการให้ข้อความมีลักษณะเป็นปุ่มลิสต์รายการสามารถเลือกคลิกที่รูป📰

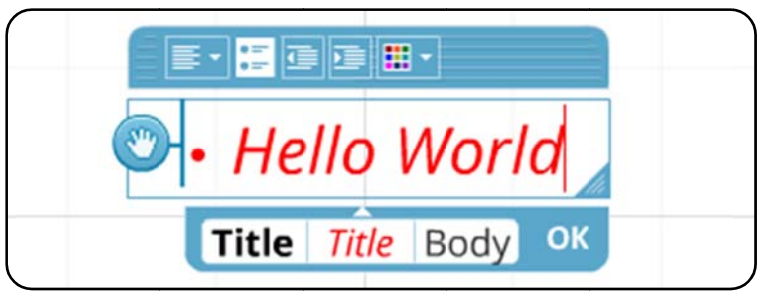

รูปแสดงการจัดรูปแบบการใส่ปุ่มหน้าตัวอักษร

หรือหากตรงการให้ข้อความมีลักษณะเป็นย่อหน้าสามารถเลือกคลิกที่รูป

📗 เป็นการทำให้กลุ่มตัวอักษรมีลักษณะเป็นย่อหน้า ดังรูป

โดย

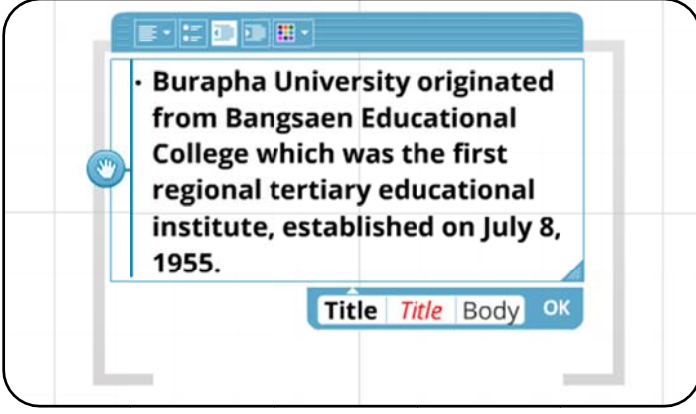

รูปแสดงการจัดรูปแบบย่อหน้า

โดย 📘 เป็นการทำให้ยกเลิกย่อหน้า ดังรูป

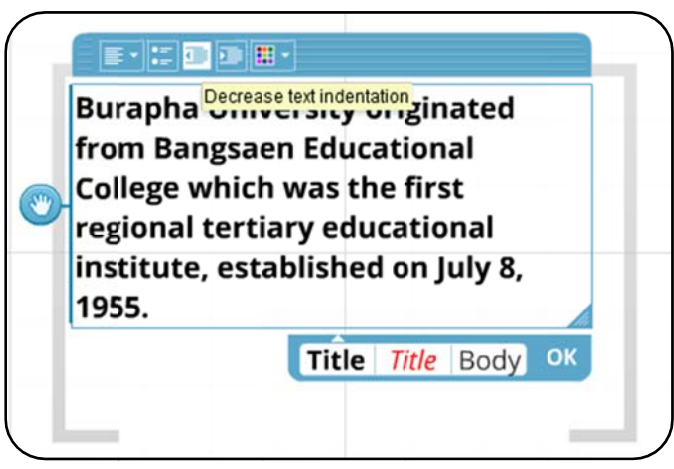

รูปแสดงการยกเลิกรูปแบบย่อหน้า

การเปลี่ยนสีตัวอักษร สามารถทำการปรับแต่งสีตัวอักษรได้ โดยการลากครอบตัวอักษรทั้ง หมดแล้วคลิกที่รูป 🔟 ซึ่งจะแสดงสีที่สามารถเลือกใช้ได้ ดังรูป

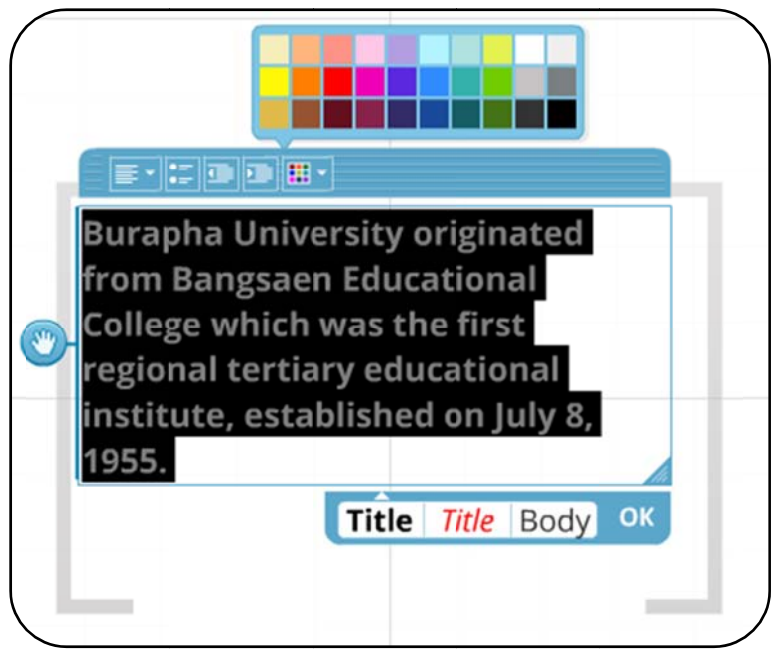

รูปแสดงการเปลี่ยนสีตัวอักษร

การปรับแต่งตำแหน่งของข้อความ สามารถทำได้โดยการคลิกที่รูป 💿 เพื่อเลื่อนกรอบ ข้อความไปยังตำแหน่งที่ต้องการ ดังรูป

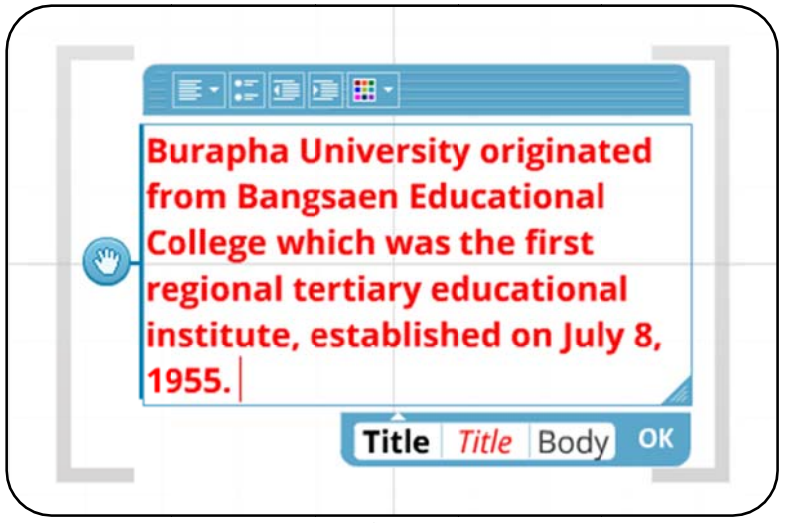

รูปแสดงการเลื่อนกรอบข้อความ

เมนูการใช้งาน

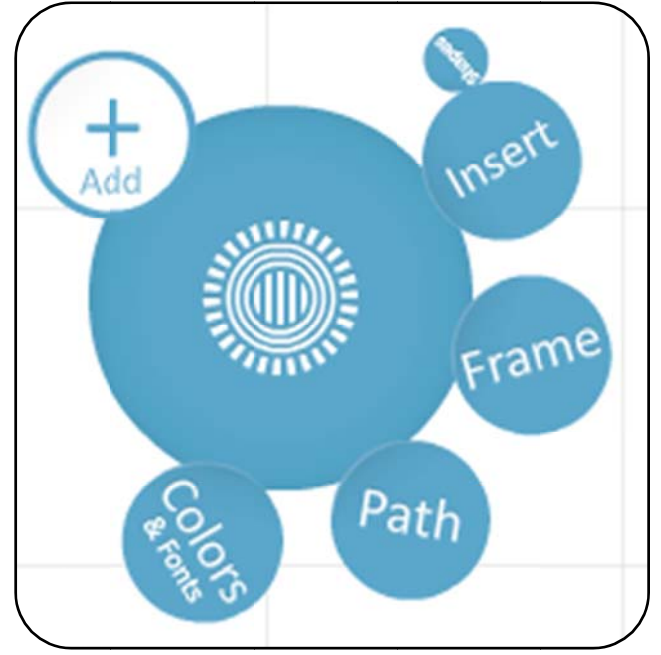

รูปแสดงเมนูการใช้งาน

Prezi มีเมนูเพียง 6 อย่างในการเนรมิตงานนำเสนอ ดังนี้ Add เป็นเมนูที่ใช้ในการสร้างรูปแบบการนำเสนอ โดยสามารถเลือกรูปแบบได้ ดังรูป

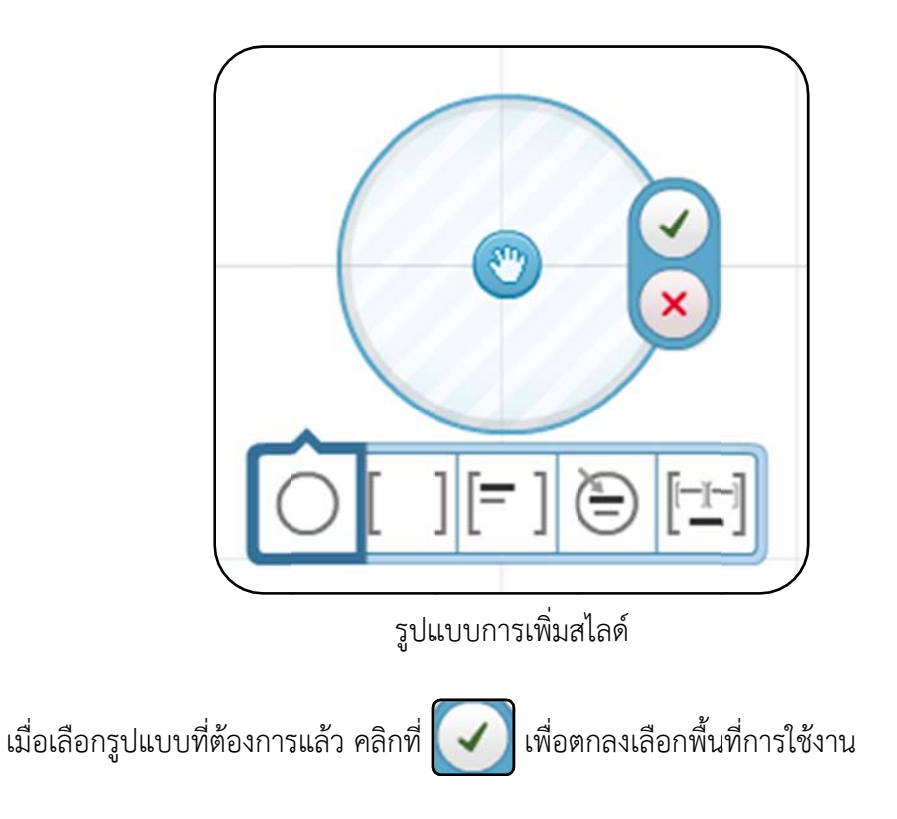

Write เป็นเมนูกลางสุด ใช้สร้างตัวอักษร โดยคลิกตรง "ที่ว่าง" ใดใด ของพื้นหลัง แล้วเริ่มต้นพิมพ์ จะได้ตัวอักษรตามชุดคู่สี (ตามธีม) ที่ตั้งค่าไว้

| Synfig filetype:doc | P Search • ()                                                                                                    |              |                   |                       |              | 20 2 |
|---------------------|----------------------------------------------------------------------------------------------------|--------------|-------------------|-----------------------|--------------|------|
|                     | and the second second sec | Couldn't say | 6 <b>1 1 1</b> Me | eting Print Help Exit |              |      |
|                     | Frame<br>Frame                                                                                                    |              |                   |                       |              |      |
|                     |                                                                                                    |              |                   |                       |              |      |
| Q                   |                                                                                                    |              |                   | Title 7               | itle Body OK |      |
|                     |                                                                                                    |              |                   |                       |              |      |
|                     |                                                                                                    |              |                   |                       |              |      |
|                     |                                                                                                    |              |                   |                       |              |      |

### รปแสดงกรอบข้อความเพื่อใส่อักษร

Color & Fonts เมนูนี้ ใช้ตั้งค่าธีม ซึ่งประกอบด้วย แบบอักษร สีอักษร สีพื้นหลัง สีเส้น ซึ่งสามารถ เลือกจากธีมที่เค้าออกแบบให้หรือทำเองก็ได้

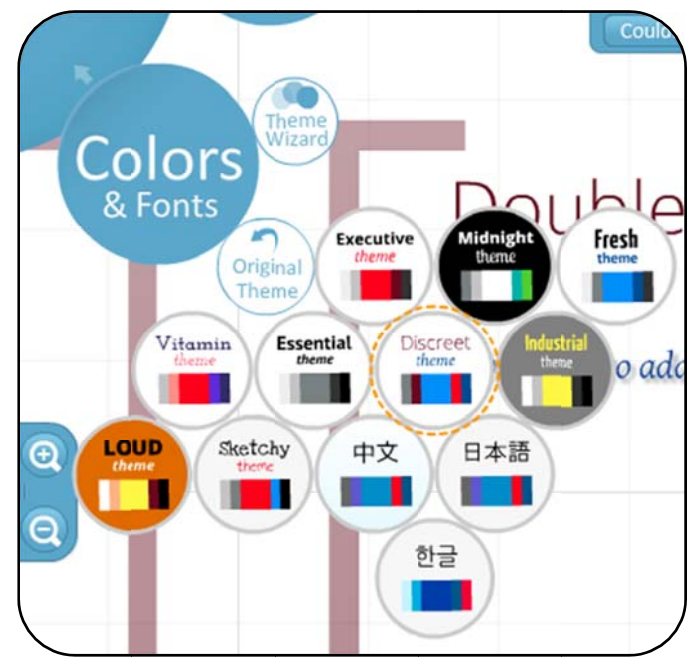

รูปแสดงเมนู Color & Fonts

Path เป็นตัวกำกับฉากต่างๆของเรื่องนี้ มี 2 วิธี คือ Add 1-2-3 โดยคลิกที่วัตถุตามลำดับ ส่วนอีกวิธี (ที่ง่ายกว่านะ) คือ Capture View เหมือนกันถ่ายฉากต่างๆ ไว้ เวลาเลือกนำเสนอ เรื่องราวก็จะฉายเหมือน ฉากที่เราถ่ายไว้

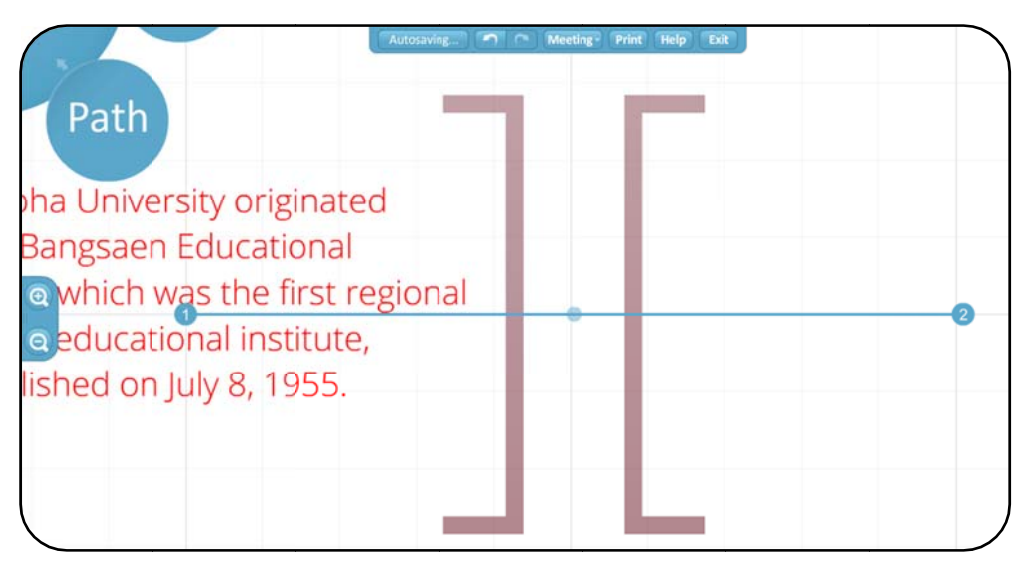

รูปแสดงเมนู Path

Frame นี้คือ ตัวตกแต่งอย่างหนึ่ง เช่น ปีกกา วงกลม และสี่เหลี่ยม เพื่อเน้นตัวอักษรหรือรูปภาพ วิธีการใช้คลิกที่เครื่องมือที่ต้องการ และนำไปวาดลงในพื้นที่ ดังรูป

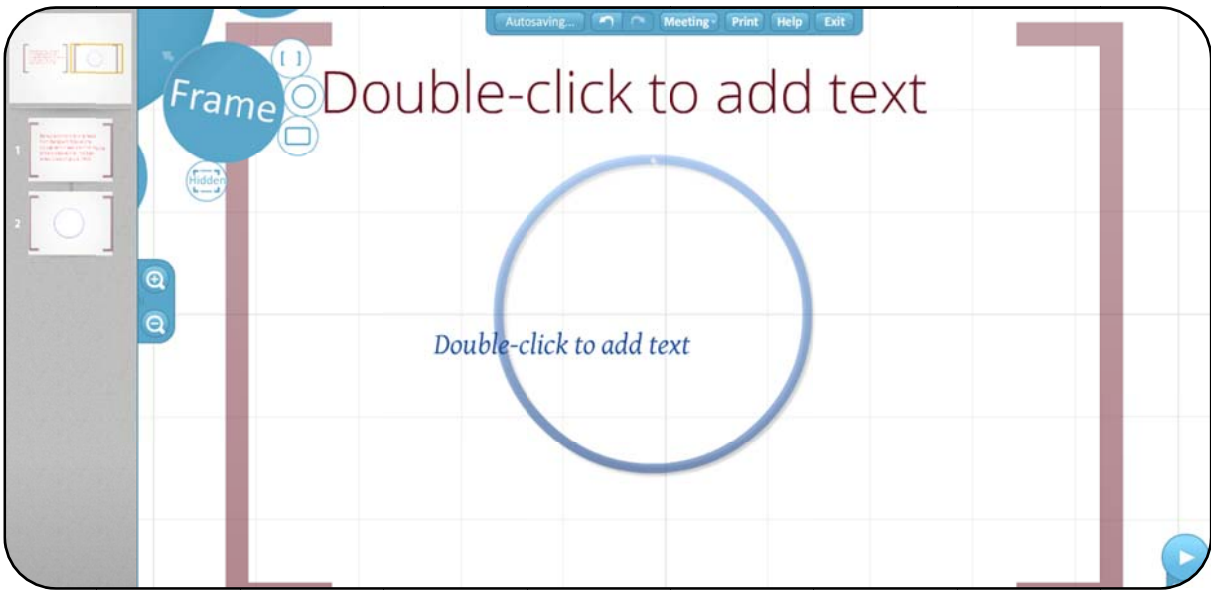

รูปแสดงเมนู Frame

Insert คือการ upload ไฟล์ที่ต้องการ (และโปรแกรมรับรอง ได้แก่ Images, Video, PDF) แล้ว โปรแกรมนี้จะดาวน์โหลดลงบนกระดานของเรา นอกจากนี้เรายังดึงไฟล์จาก YouTube เพื่อให้แสดงผล ในขณะนำเสนอได้ (แน่นอน ต้องเชื่อมต่ออินเทอร์เน็ต) แทรกอีกอย่างคือ Shape ได้แก่ เส้น รูปร่าง ลูกศร ใช้ ตกแต่งสไลด์เช่นกัน

เมื่อเลือก Insert จะปรากฏเมนูย่อย ดังนี้

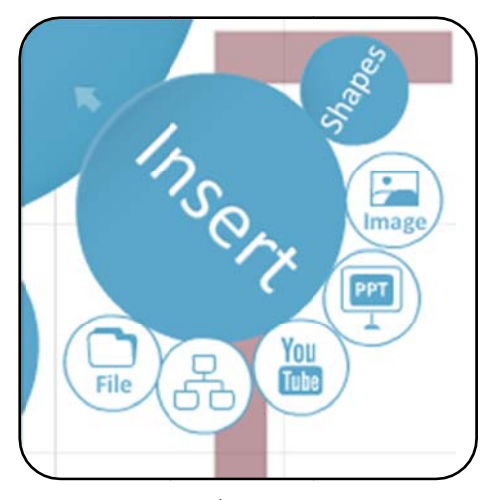

รูปแสดงเมนูย่อยของเมนู Insert

### ซึ่งประกอบไปด้วย

คือการแทรกไฟล์ต่าง ๆ เช่นไฟล์เอกสาร PDF เป็นต้น

คือการแทรกภาพประเภทแผนผัง เมื่อเลือกจะแสดงกรอบให้เลือกแผนผัง ดังรูป

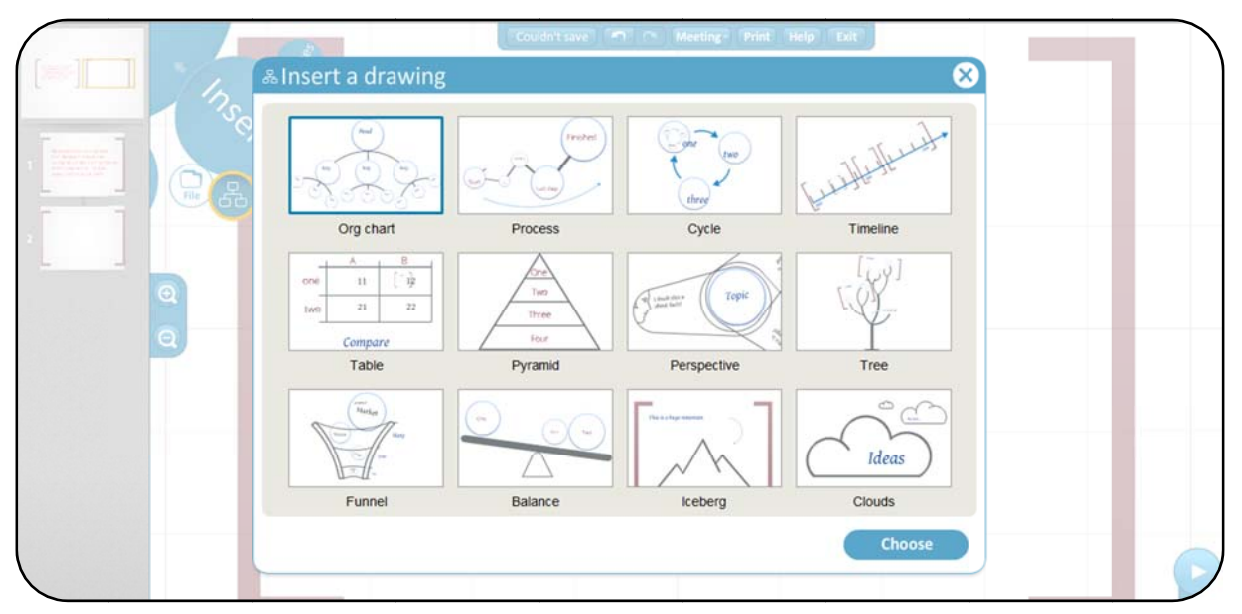

รูปแสดงการแทรกภาพประเภทแผนผัง

คือการแทรกไฟล์วิดีโอ เมื่อเลือกจะแสดงกรอบให้ใส่ URL ดังรูป

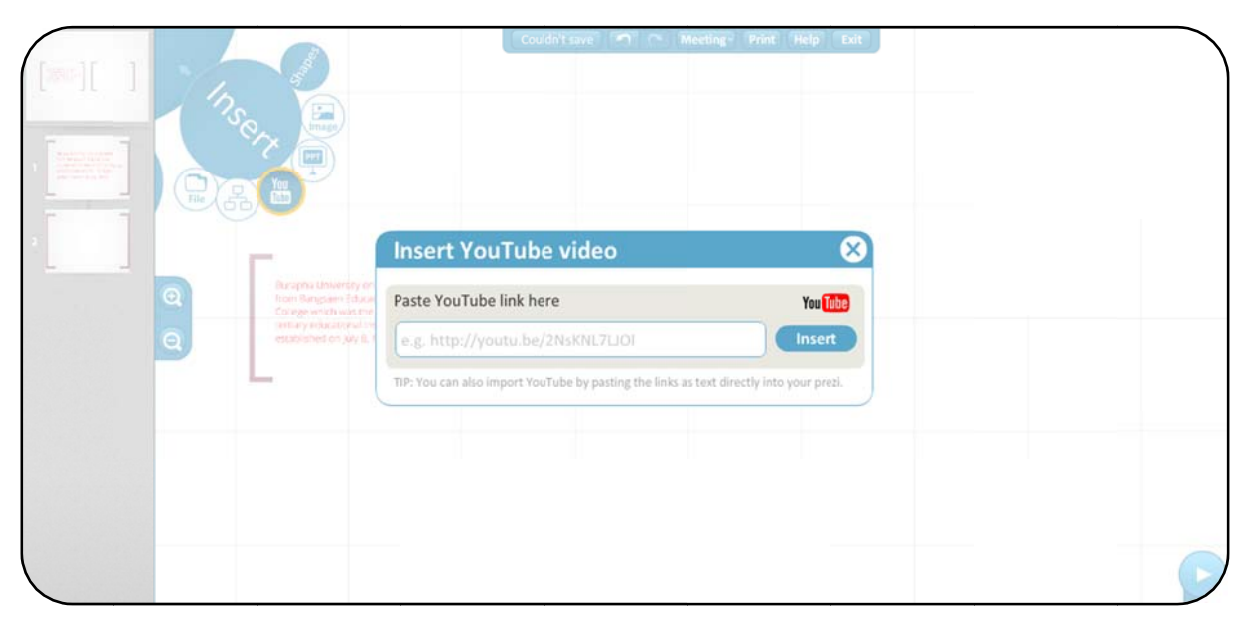

รูปแสดงการแทรกไฟล์วิดีโอ จาก YouTube

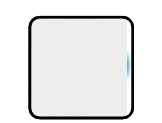

### คือการแทรกไฟล์เอกสาร PPT เมื่อเลือกจะแสดงกรอบให้เลือกไฟล์ PPT ดังรูป

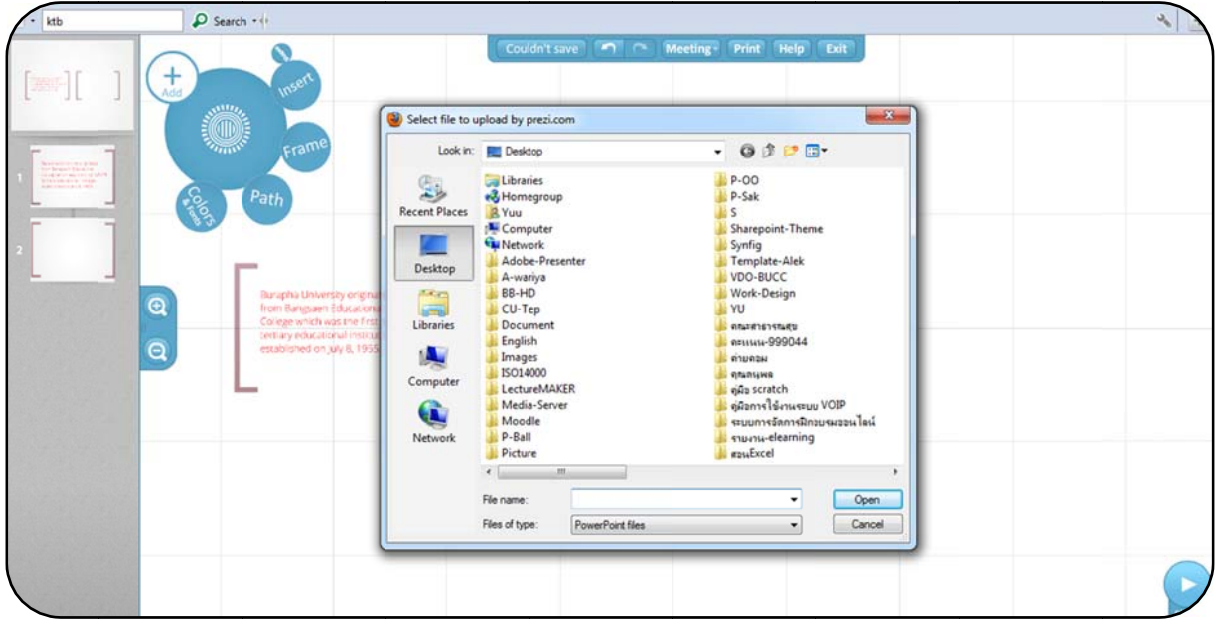

รูปแสดงการแทรกไฟล์ PPT

 #enrsumsnitkáşularıw ulielaenewuseneseulikiaenitká evişul

 Image: State

 Image: State

 Image: State

 Image: State

 Image: State

 Image: State

 Image: State

 Image: State

 Image: State

 Image: State

 Image: State

 Image: State

 Image: State

 Image: State

 Image: State

 Image: State

 Image: State

 Image: State

 Image: State

 Image: State

 Image: State

 Image: State

 Image: State

 Image: State

 Image: State

 Image: State

 Image: State

 Image: State

 Image: State

 Image: State

 Image: State

 Image: State

 Image: State

 Image: State

 Image: State

 Image: State

 Image: State

 Image: State

 Image: State

 Image: State

 Image: State

รูปแสดงการแทรกไฟล์รูปภาพ

คือการแทรกไฟล์รูปทรงต่าง ๆ เมื่อเลือกจะแสดงเมนูย่อย ดังรูป

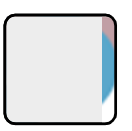

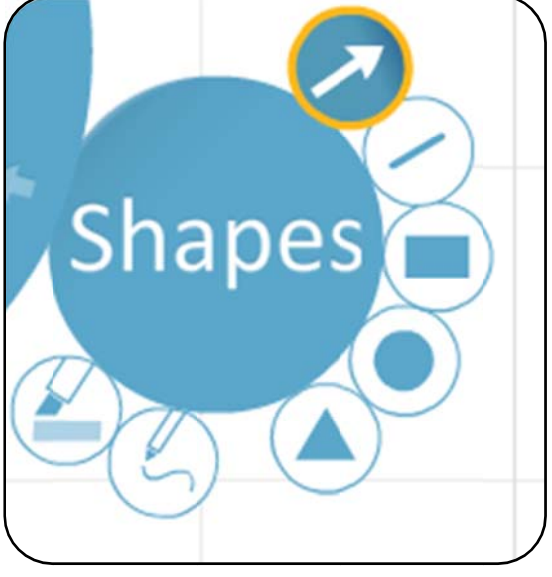

รูปแสดงเมนูย่อยของเมนู Shapes

วิธีการใช้คลิกที่เครื่องมือที่ต้องการ และนำไปวาดลงในพื้นที่ ดังรูป

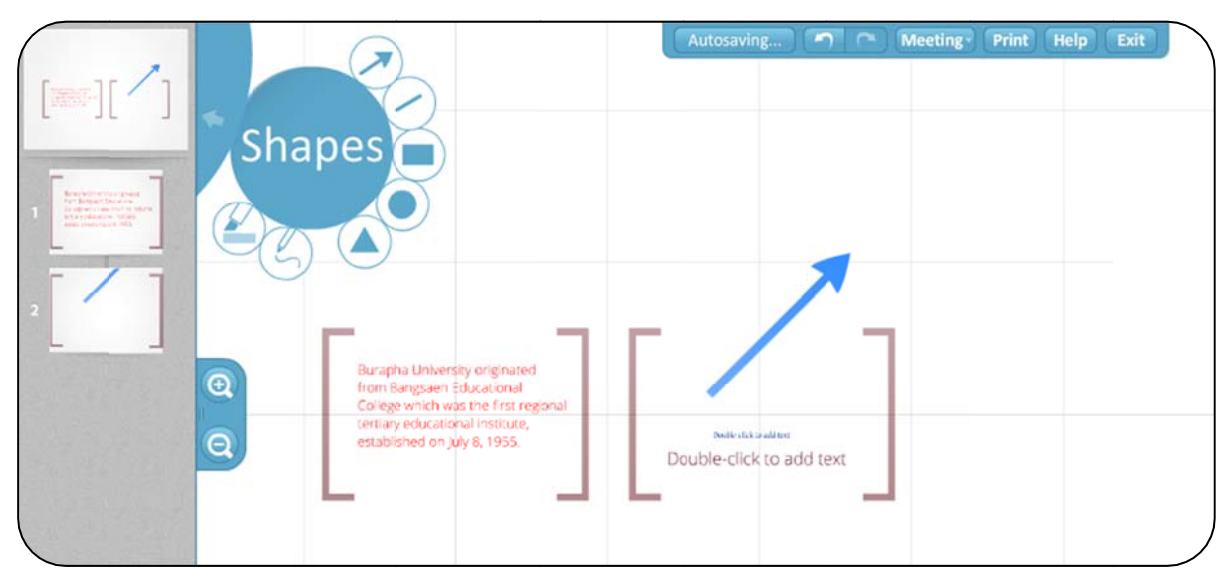

รูปแสดงการเลือกวาดลูกศร

Show (หรือเคาะ spacebar แรงๆ หนึ่งครั้ง) เป็นการแสดงสิ่งที่เราเพิ่งสร้างไป คลิกเมนูนี้อีกครั้งเพื่อ กลับไปสู่โหมดแก้ไข) นอกจากนี้ยังมีเมนู Full Screen ซึ่งทำให้คุณสนุกกับพื้นที่ออกแบบ แบบเต็มๆจอ

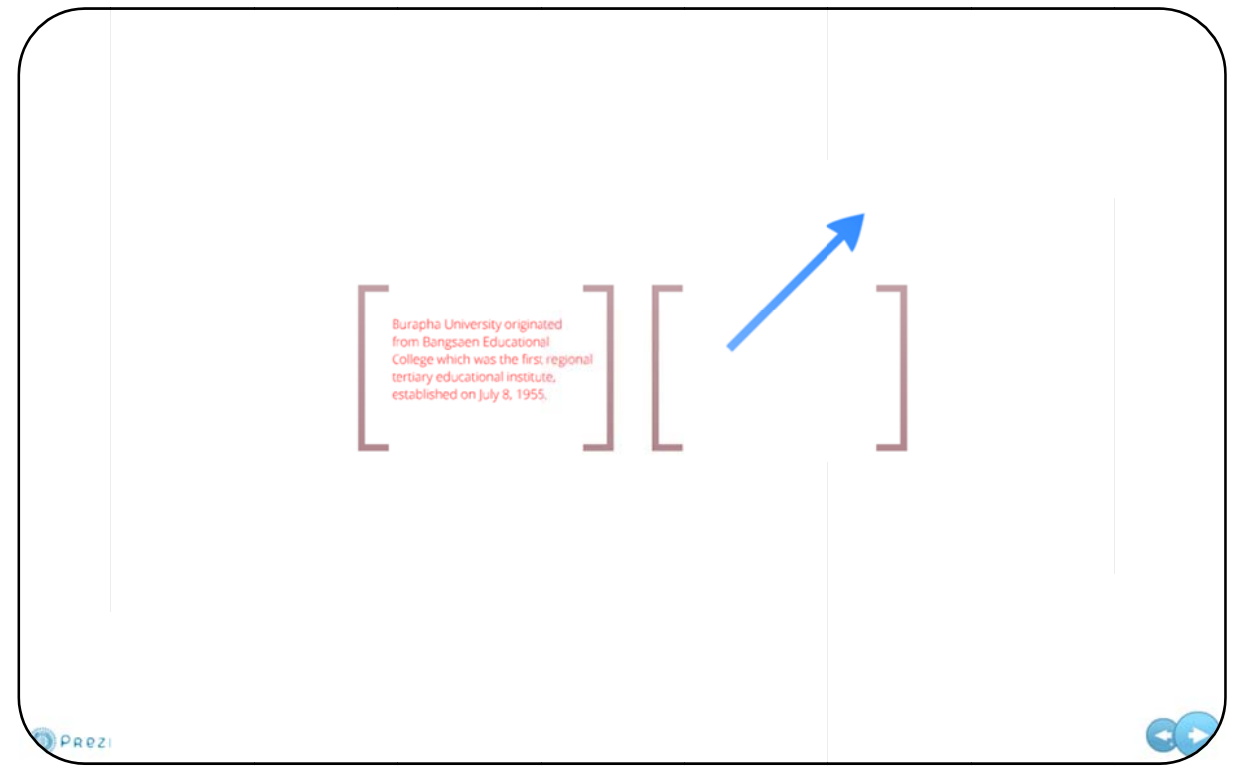

รูปแสดงการใช้เมนู Show

### การนำเสนอและการแก้ไขพร้อมกันหลาย ๆ คน

Prezi สามารถนำเสนอแบบออนไลน์ และสามารถแก้ไขพร้อมกันได้หลาย ๆ คน โดยเลือกที่เมนู Meeting ซึ่งจะมีเมนูย่อย 2 เมนู คือ

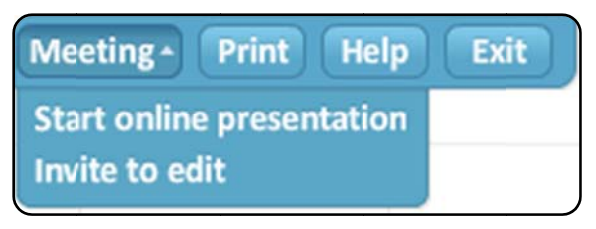

รูปแสดงเมนูย่อยของเมนู Meeting

ซึ่ง Start online presentation คือการนำเสนอแบบออนไลน์ เมื่อคลิกที่เมนูนี้จะปรากฏกรอบแสดง ลิงค์เพื่อเชื่อมโยงมายังการนำเสนอ ดังรูป

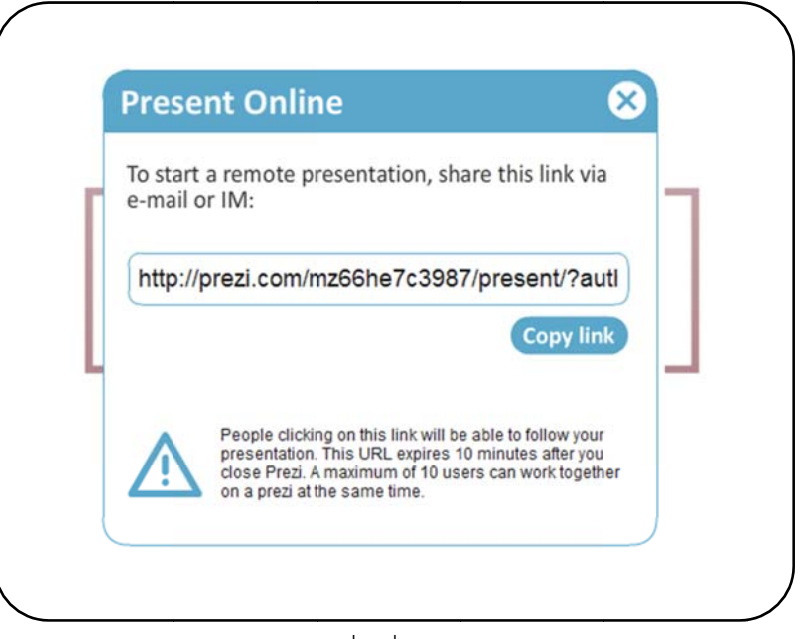

รูปแสดงกรอบลิงค์เพื่อเชื่อมโยงมายังการนำเสนอ

แต่ถ้าเลือก Invite to edit จะเป็นการโชว์ลิงค์การนำเสนอนี้ โดยจะปรากฏกรอบแสดงลิงค์ เพื่อ นำไปส่งเมลไปยังบุคคลที่ต้องการจะให้มาช่วยทำงานนำเสนอนี้

| Invite               | to Edit                                                                                                    |
|----------------------|----------------------------------------------------------------------------------------------------|
| To work<br>share thi | together with someone on this prezi,<br>is link via email or IM:                                                                                                    |
| http://p             | rezi.com/mz66he7c3987/edit/?auth_                                                                                                    |
|                      | Copy li                                                                                                    |
| Ŵ                    | People clicking on this link will be able to edit your<br>presentation right now, or later. This URL expires in<br>one week. A maximum of 10 users can work togeth<br>on a prezi at the same time. |

รูปแสดงกรอบลิงค์เพื่อส่งเมลไปยังบุคคลที่ต้องการจะให้มาช่วยทำงานนำเสนอนี้

### เมนู Print

เมื่อคลิกที่เมนูนี้ โปรแกรมจะทำการบันทึกเป็นไฟล์ PDF รอสักครู่หนึ่งจะขึ้นเมนู ให้ Save to PDF ดังรูป

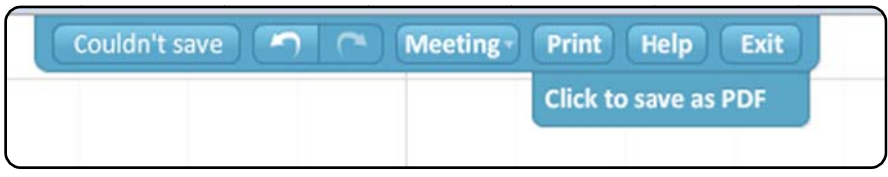

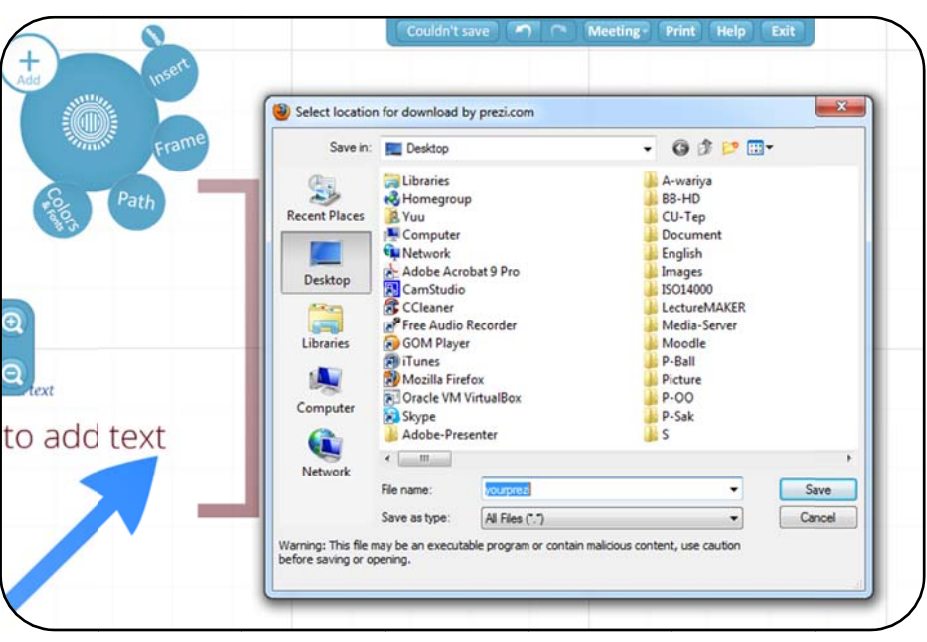

รูปแสดงเมนูให้คลิกเพื่อบันทึกไฟล์ PDF

รูปแสดงหน้าจอให้บันทึกไฟล์

เมื่อดำเนินการเรียบร้อยแล้วกดที่ Exit เพื่อทำการออกจากหน้าจอการทำงาน

### การเผยแพร่

เมื่อดำเนินการเรียบร้อยแล้ว กลับไปยังหน้าแรกของเว็บ จะปรากฏหน้าจอแสดงไฟล์ที่เราทำงานไว้ ดังรูป

| IIIII .                                            | en weiter                                  |                                                                                       |                                                                                                    |                                                                                                    |
|----------------------------------------------------|--------------------------------------------|---------------------------------------------------------------------------------------|----------------------------------------------------------------------------------------------------|----------------------------------------------------------------------------------------------------|
| 1 Yuwa                                             | itida Yanintorn <u>create y</u>            | rour profile >                                                                        |                                                                                                    | 🔤 f 💌 in                                                                                              |
|                                                    | Wow! Pr                                    | ofile pages are now up and ru                                                         | nning. Personalize >                                                                               |                                                                                                    |
| Your prezi                                         | s                                          | _                                                                                     | _                                                                                                  |                                                                                                    |
|                                                    | lew prezi                                  |                                                                                       |                                                                                                    | สร้าง Presentation<br>Onlineด้วย Prezi<br>Ywateb Yohotsen ต. 21 Martin 2001<br>ช่วยระดาร์ได้ราช Prezi |
| About<br>About Us<br>Qur Volkes<br>Joba<br>Contact | Product<br>Prezi Desition<br>Prezi for Pad | Using Prezi<br>Exista<br>Learn Prezi<br>Generation &<br>Refunde Johor<br>Terms of Use | Get Involved<br>Community<br>Blag<br>Design Blag<br>Eacebook<br>Prezi on Twitter<br>Linketin Group | Help<br>Suport<br>Manual<br>Known Issues<br>Decusion Forum<br>Support on Twitter                      |

รูปแสดงหน้าจอและแสดงไฟล์ที่ทำงานไว้

เมื่อต้องการนำเสนอคลิกที่ไฟล์ได้เลย จะปรากฏหน้าจอ ดังรูป

| - | สร้าง Presentatio<br>น่าเสนอการไข้งาน Prezi | n Onlineด้วย Pr | ezi | Yuwatida Yanintom<br>23 March 2012 | Allow copy   ~ |
|---|---------------------------------------------|-----------------|-----|------------------------------------|----------------|
|   |                                             |                 |     |                                    |                |
|   |                                             |                 |     |                                    |                |
|   |                                             |                 |     |                                    |                |
|   |                                             |                 |     |                                    |                |
|   |                                             | $\triangleleft$ |     | 4                                  | lore           |

รูปแสดงไฟล์ที่ทำงานไว้

นอกจากนี้เรายังสามารถเผยแพร่ดาวน์โหลดผลงาน และเผยแพร่ผลงานผ่านทางช่องทางต่าง ๆ ได้อีก ด้วย ดังรูป

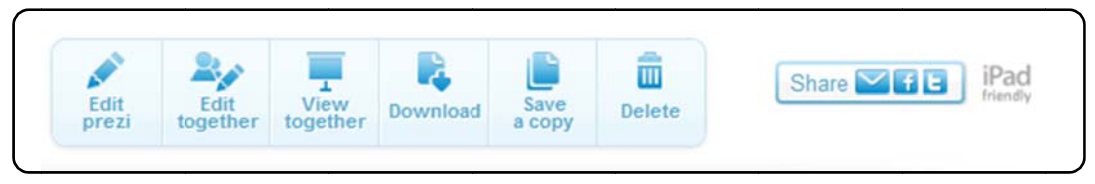

รูปแสดงเมนูในการเผยแพร่ผลงาน

ซึ่งเมื่อคลิก Download จะปรากฏหน้าจอ ดังรูป

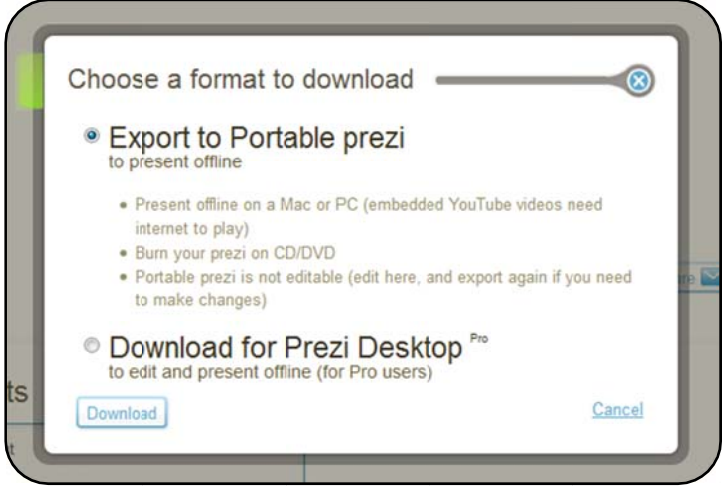

รูปแสดงการดาวน์โหลดไฟล์นำเสนอ

หรือเมื่อคลิกที่ Share ก็สามารถเผยแพร่ผ่านทาง Mail, Facebook หรือ twitter ได้ด้วย โดยจะ ปรากฏหน้าจอ ดังรูป

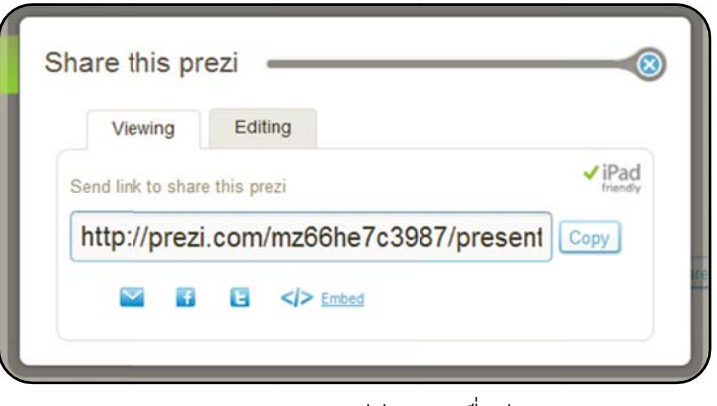

รูปแสดงการเผยแพร่ผ่านทางสื่อต่าง ๆ

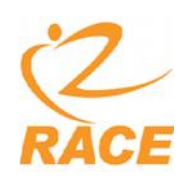

| Note |
|------|
|      |
|      |
|      |
|      |
|      |
|      |
|      |
|      |
|      |
|      |
|      |
|      |
|      |
|      |
|      |
|      |
|      |
|      |
|      |
|      |
|      |
|      |

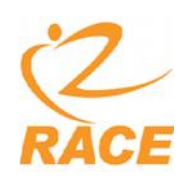

| Note |
|------|
|      |
|      |
|      |
|      |
|      |
|      |
|      |
|      |
|      |
|      |
|      |
|      |
|      |
|      |
|      |
|      |
|      |
|      |
|      |
|      |
|      |
|      |

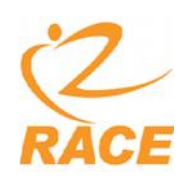

| Note |
|------|
|      |
|      |
|      |
|      |
|      |
|      |
|      |
|      |
|      |
|      |
|      |
|      |
|      |
|      |
|      |
|      |
|      |
|      |
|      |
|      |
|      |
|      |

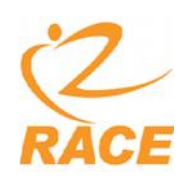

| Note |
|------|
|      |
|      |
|      |
|      |
|      |
|      |
|      |
|      |
|      |
|      |
|      |
|      |
|      |
|      |
|      |
|      |
|      |
|      |
|      |
|      |
|      |
|      |

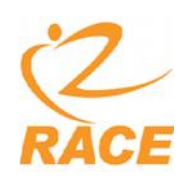

| Note |
|------|
|      |
|      |
|      |
|      |
|      |
|      |
|      |
|      |
|      |
|      |
|      |
|      |
|      |
|      |
|      |
|      |
|      |
|      |
|      |
|      |
|      |
|      |